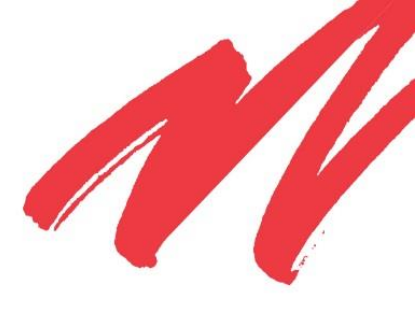

# PS51080 Public Safety Repeater User's Guide

PRODUCT MANUAL

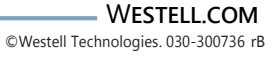

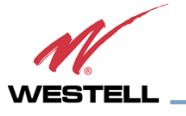

### DISCLAIMER

All information and statements contained herein are accurate to the best of Westell Technologies knowledge. Westell makes no warranty with respect there to, including without limitation any results that may be obtained from the products described herein or the infringement by such products of any property rights of any persons. Use or application of such information or statements is at the users' sole risk, without any liability on the part of Westell. Nothing herein shall be construed as license or recommendation for use, which infringes upon any propriety rights of any person. Product material and specifications are subject to change without notice. Westell standard terms of sale and the specific terms of any particular sale apply.

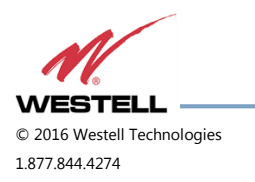

WESTELL.COM 20 April 2016 Doc. No. 030-300736 rB Page 2 of 50

# **TABLE OF CONTENTS**

| Preface                                  | 6  |
|------------------------------------------|----|
| Purpose                                  | 6  |
| Scope                                    | 6  |
| Audience                                 | 6  |
| Document Organization                    | 7  |
| References                               |    |
| Document Conventions                     | 8  |
| Safety Notices                           | 9  |
| Technical Support                        | 9  |
| Acronyms and Abbreviations               | 9  |
| Copyright and Trademark Acknowledgements | 9  |
| 1 General Information                    |    |
| 1.1 Document Purpose and Intended Users  |    |
| 1.2 Application                          |    |
| 1.2.1 Product Registration Information   |    |
| 1.3 Safety Guidelines                    |    |
| 1.3.1 Important Safety Information       |    |
| 1.4 FCC Part 90 Signal Boosters          |    |
| 2 Product Overview                       | 13 |
| 2.1 Product Information                  |    |
| 2.2 Product Features                     |    |
| 2.3 Included Accessories                 |    |
| 2.4 Optional Accessories                 |    |
| 3 Product Specification                  |    |
| 3.1 RF Specifications                    |    |
| 3.2 Power Specifications                 |    |
| 3.3 Mechanical Specifications            |    |
| 3.4 Environmental Specifications         |    |
| 3.5 GUI Items                            |    |
| 3.6 Alarm Status                         |    |
| 3.7 Alarm Relay                          |    |
| 4 Product Appearance                     | 20 |
| 4.1 External Configuration               |    |
| 5 Installation Guidelines                | 21 |

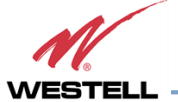

© 2016 Westell Technologies 1.877.844.4274 WESTELL.COM 20 April 2016 Doc. No. 030-300736 rB Page 3 of 50

| 5.1    | Important Installation Guidelines      |    |
|--------|----------------------------------------|----|
| 5.2    | Donor Antenna Installation Guidelines  |    |
| 5.3    | Indoor Antenna Installation Guidelines |    |
| 5.4    | Mounting the Repeater                  |    |
| 5.5    | Verifying the Physical System Setup    |    |
| 5.6    | Controlling the Repeater               |    |
| 5.7    | Connecting to the Alarm Relay Panel    |    |
| 5.8    | Connecting the Power Cable             |    |
| 6 So   | ftware Installation                    | 41 |
| 6.1    | Upgrading the Firmware                 |    |
| 7 Sy   | stem Operation                         | 29 |
| 7.1    | Operating the Program                  |    |
| 7.2    | Status                                 |    |
| 7.3    | Control                                |    |
| Append | dix A Important Product Information    | 48 |
| A.1    | Registration Number                    |    |
| A.2    | Internal Power Supply                  |    |
| Append | dix B Acronyms and Abbreviations       | 49 |

# **TABLE OF FIGURES**

| Figure 1-1: Product Registration                                          | 10 |
|---------------------------------------------------------------------------|----|
| Figure 4-1: External Product Configuration                                | 20 |
| Figure 5-1: Repeater Mounting Bracket Mounted on Repeater Rear            | 23 |
| Figure 5-2: Mounting Bracket with Mounting Screw Holes Highlighted in Red | 23 |
| Figure 5-3: Ethernet Cable                                                | 24 |
| Figure 5-4: Stripped Cable Conductors                                     | 25 |
| Figure 5-5: Alarm Relay 9 Position D-Sub Connector                        | 25 |
| Figure 5-6: Alarm Relay Cable Connected to Repeater                       | 26 |
| Figure 5-7: Remove the Power Connector Cap                                | 27 |
| Figure 5-8: Connector Keys                                                | 27 |
| Figure 5-9: Power Cable Connected to Repeater                             | 28 |
| Figure 5-10: Power Cable Connected to Repeater                            | 28 |
| Figure 6-1: Setup.exe file                                                | 41 |

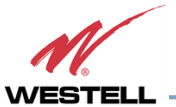

© 2016 Westell Technologies 1.877.844.4274 WESTELL.COM 20 April 2016 Doc. No. 030-300736 rB Page 4 of 50

| Figure 6-2: Navigate to the destination directory                  | 41 |
|--------------------------------------------------------------------|----|
| Figure 6-3: Click Next to Begin Installation                       | 42 |
| Figure 6-4: Installation Progress Window                           | 42 |
| Figure 6-5: Installation Complete                                  | 43 |
| Figure 6-6: Firmware Upgrade Progress Window showing File Open tab | 44 |
| Figure 6-7: Navigate to the New Software BIN File                  | 45 |
| Figure 6-8: Firmware Version Check                                 | 45 |
| Figure 6-9: File Upload Begins                                     | 46 |
| Figure 6-10: Upgrade Complete                                      | 46 |
| Figure 6-11: Verify New Software Version                           | 47 |
| Figure 7-1: IP Settings                                            | 29 |
| Figure 7-2: Run the Software                                       | 30 |
| Figure 7-3: Status Page (after clicking connect)                   | 31 |
| Figure 7-4: Status Mode Page                                       | 32 |
| Figure 7-5: Control Mode Page                                      |    |

## LIST OF TABLES

| Table P-1: Document Conventions         | 8  |
|-----------------------------------------|----|
| Table 2-1: Included Accessories         | 14 |
| Table 2-2: Optional Accessories         | 14 |
| Table 3-1: RF Specifications            | 15 |
| Table 3-2: Power Specifications         | 16 |
| Table 3-3: Mechanical Specifications    | 16 |
| Table 3-4: Environmental Specifications | 16 |
| Table 3-5: GUI Items                    | 17 |
| Table 3-6: Alarm Status                 | 18 |
| Table 3-7: Alarm Relay                  | 19 |
| Table B-1: Acronyms and Abbreviations   | 49 |

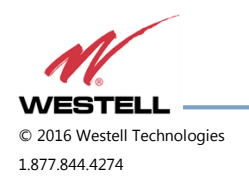

# Preface

This Preface includes the following:

- Purpose
- Scope
- Audience
- Document Organization
- References
- Document Conventions
- Safety Notices
- Technical Support
- Acronyms and Abbreviations
- Copyright and Trademark Acknowledgements

### Purpose

This manual contains information and procedures for the operation of the Westell PS51080 Public Safety Repeater. Changes that occur after the publishing date may be incorporated by a complete manual revision or as additions.

### Scope

Reference this manual when there is a need to add enhanced signal capability to a new or existing system, to monitor a system, make maintenance adjustments, or address alarms.

### Audience

This manual is intended for installers and users who are familiar with similar types of equipment.

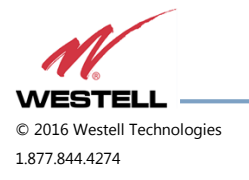

#### **Document Organization**

This manual includes the following chapters:

- **Chapter 1: General Information** Outlines the document purpose and intended users, application, product registration, safety guidelines, disclaimer and FCC Part 90.
- **Chapter 2: Product Overview** Provides product information, describes product features and lists accessories.
- **Chapter 3: Product Specification** Provides tables containing RF, power, mechanical and environmental specifications. Also provides information about GUI items, alarm status and alarm relay.
- **Chapter 4: Product Appearance** Provides physical specifications, photographs and information about the external and internal repeater configuration.
- **Chapter 5: Installation Guidelines** Lists guidelines for installing the repeater and antennas.
- **Chapter 6: Software Installation** Outlines the steps required to install the software.
- **Chapter 7: System Operation** Describes product operation, including how to open the communication port and describes the functions in the Status and Control pages.
- **Appendix A: Important Product Information** Provides the product registration number and internal power supply information.
- **Appendix B: Acronyms and Abbreviations** A table of acronyms and abbreviations and definitions for each.

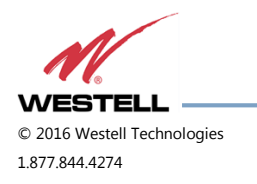

### References

• FCC Part 90

#### **Document Conventions**

Table P-1 lists the conventions used throughout this document.

| Convention   | Description                                                                                                    |
|--------------|----------------------------------------------------------------------------------------------------|
| DANGER!      | Description of an imminent hazard that, if not avoided, may result in severe personal injury or death. Before you work on equipment, be aware of the hazards involved with electrical and RF circuitry and be familiar with standard practices for preventing accidents. |
| WARNING!     | Description of an imminent hazard that, if not avoided, may result in personal injury or serious equipment damage.                                                                                                    |
| CAUTION      | Description of a conditions or practice that could cause damage to equipment or property. Communicates information that is crucial to preventing loss of data or damage to hardware or software, and actions that could result in equipment failure.                     |
| IMPORTANT    | Additional important information that the user must be aware of, but is not related to a hazard.                                                                                                    |
| NOTE         | Additional information that is beneficial for the user to know, but is not related to a hazard.                                                                                                    |
| Bold         | Bold text indicates an action or provides emphasis.                                                                                                    |
| Click        | Instructs the user to press the primary (typically left) mouse button while the pointer is over the specified location.                                                                                                    |
| Right-click  | Instructs the user to press the secondary (typically right) mouse button while the pointer is over the specified location.                                                                                                    |
| Double-click | Instructs the user to press the primary (typically left) mouse button twice, rapidly, while the pointer is over the specified location.                                                                                                    |
| Select       | Instructs the user to perform a selection on the screen by clicking an active object.                                                                                                    |
| Enter        | Instructs the user to type text using the keyboard.                                                                                                    |
| >            | Indicates a level in a menu. For example, <b>Start&gt;Programs</b> prompts the user to click on Start, then locate and click Programs under the Start menu.                                                                                                    |

#### Table P-1: Document Conventions

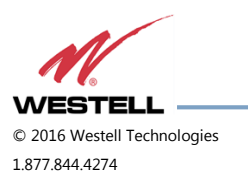

WESTELL.COM 20 April 2016 Doc. No. 030-300736 rB Page 8 of 50

### **Safety Notices**

This general safety information applies to both operating and service personnel. Specific warnings and cautions are located in other parts of this manual where they apply and may not appear in this summary. Failure to comply with these precautions or specific warnings elsewhere in the manual violates the safety standards of design, manufacture, and intended use of equipment.

Westell assumes no liability for the customer's or user's failure to comply with these requirements:

- **Explosive atmospheres** To avoid explosion or fire, do not operate this product in the presence of flammable gases or fumes.
- Lightning danger Do not install or make adjustments to this unit during an electrical storm.

### WARNING!

Changes and Modifications not expressly approved by Westell can void your authority to operate this equipment under Federal Communications Commission's rules.

### **Technical Support**

If you suspect a malfunction with this product or have a technical question, call your dealer or the Westell Support Line at: (603) 626-6677, Toll Free (USA) 1-877-844-4274, press option 2, and then option 1. Westell Support can also be reached via email at <u>IBWsupport@westell.com</u>.

#### Acronyms and Abbreviations

Refer to Appendix B for definitions of the acronyms and abbreviations used in this manual.

#### Copyright and Trademark Acknowledgements

The following products are referred to in this manual:

• WESTELL is a registered trademark of Westell Technologies, Inc.

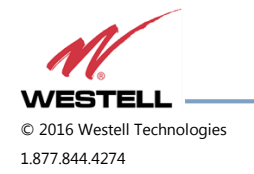

WESTELL.COM 20 April 2016 Doc. No. 030-300736 rB Page 9 of 50

# **1** General Information

### 1.1 Document Purpose and Intended Users

The purpose of this document is to provide a step-by-step procedure to help experienced technicians or engineers install and commission an in-building wireless enhancement system using Westell's PS51080 Public Safety Repeater. Follow the instructions in this guide to minimize risks associated with modifying a live system and preclude service interruptions. This document assumes the technician or engineer understands the basic principles and functionality involved with repeater and in-building systems. This guide has been written to address the practical concerns of the installer.

### 1.2 Application

Use this guide whenever there is a need to add enhanced signal capability to an existing system or when a repeater is included in a new installation.

#### 1.2.1 Product Registration Information

The serial number is located on the label on the panel near the power connectors. Record this number in Figure 1-1. Retain this manual, along with proof of purchase, to serve as a permanent record of your purchase.

| MODEL NUMBER       | SERIAL NUMBER | PURCHASE DATE |
|--------------------|---------------|---------------|
| POINT OF SALE COMP | ANY           |               |
|                    |               |               |
|                    |               |               |

Figure 1-1: Product Registration

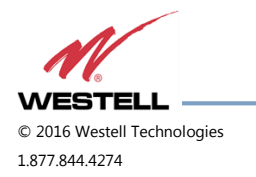

### 1.3 Safety Guidelines

The general safety information in this guideline applies to both operating and service personnel. Specific warnings and cautions are located in the applicable manual sections, but may not appear in this summary. Failure to comply with these precautions or specific warnings elsewhere in the manual violates safety standards of design, manufacture, and intended use of equipment. Westell assumes no liability for the customer's failure to comply with these requirements:

**Grounding:** This repeater is designed to operate at 110VAC @ 0.5A maximum current and must always be operated with the ground wire properly connected.

**Explosive atmospheres:** To avoid explosion or fire, do not operate this product in the presence of flammable gases or fumes.

Lightning danger: Do not install or adjust this unit during an electrical storm.

No user-serviceable parts are inside the unit. Hazardous voltages are present when the cover is removed. Opening the chassis will void your warranty. If you suspect a malfunction with this product, call your dealer or Westell's technical support line at 1.877.844.4274.

# CAUTION

Turn the repeater power off when connecting or disconnecting cables.

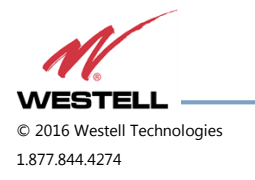

20 April 2016 Doc. No. 030-300736 rB Page 11 of 50

#### 1.3.1 Important Safety Information

Antennas used for the purpose of radiating signals indoors are limited to a maximum gain of 3 dBi. The outdoor antenna used for the purpose of communicating to the wireless infrastructure is limited to 14 dBi gain, or any combination of gain and loss that equals 14 dB at input. Each antenna must be positioned to observe minimum separation requirements from all users and bystanders.

The following guidelines must be used when considering separation distances:

- Indoor antennas must be placed so that under normal conditions, personnel cannot come within 20 cm (~8 in) of any inside antenna. Adhering to this minimum separation will ensure that the employee or bystander cannot exceed RF exposures beyond the maximum permissible limit as defined by FCC Regulations section 1.1310 Limits for general population/uncontrolled exposure.
- Outdoor antenna must be positioned so that under normal conditions, personnel cannot approach closer than 120 cm (~4 ft.). A directional antenna having a maximum gain of 14 dBi is used, and precautions should be taken to prevent personnel from routinely passing through the main radiation beam at a distance closer than specified.

#### 1.4 FCC Part 90 Signal Boosters

### WARNING!

#### THIS IS A 90.219 CLASS B DEVICE

**This is not a consumer device.** It is designed for installation by FCC licensees and qualified installers. You must have an FCC license or express consent of an FCC Licensee to operate this device. You must register class B signal boosters (as defined in 47 CFR 90.219) online at <u>www.fcc.gov/signal-boosters/registration</u>. Unauthorized use may result in significant forfeiture penalties, including penalties in excess of \$100,000 for each continuing violation.

#### **1.5 FCC Contact Information**

Federal Communications Commission

445 12th Street SW

Washington, DC 20554

Phone: 1-888-225-5322

TTY: 1-888-835-5322

Fax: 1-866-418-0232

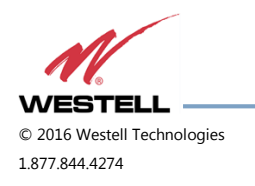

### 2 Product Overview

#### 2.1 **Product Information**

The PS51080 repeater was developed for use in enclosed structures where signals from local public safety towers to operate mobile units is poor or unavailable. Adequate signal strength must be available outside the structure as a prerequisite to achieving in-building coverage. The device is connected to an external antenna, normally located on a roof, and to one or more internal antennas placed strategically throughout the area where wireless service is desired.

The external antenna is typically directional, such as a Yagi antenna. Internal antennas are typically omnidirectional, although various other types may be used, depending on the coverage application. The repeater amplifies both the uplink (mobile to base) and downlink (base to mobile) signals, thus facilitating communications to and from the intended wireless infrastructure.

With a maximum total of 80 dB nominal gain on both the uplink and downlink, gain can be adjusted over a range from 50 dB to 80 dB in 1 dB steps.

The repeater is controlled using a computer connected to the 8P8C/RJ45 Female Network Connector labeled 'GUI'. There are also LED indicators to indicate alarm status, OSC and power. Refer to Figure 4-1.

#### 2.2 Product Features

- Easy installation
- Light and small
- One body type
- Control using a Windows-based Graphical User Interface (GUI) and accessed by connecting a laptop or desktop computer to the 8P8C/RJ45 Female Network Connector labeled 'GUI'
- User gain control
- Automatic level control
- Automatic shutdown function
- Oscillation protection
- Overdrive protection
- Under/over voltage protection
- Fault protection
- Alarm notification
- External interfaces serial
- Persistent status and error information

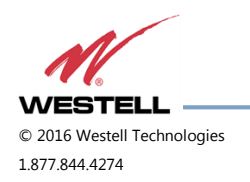

WESTELL.COM 20 April 2016 Doc. No. 030-300736 rB Page 13 of 50

#### 2.3 Included Accessories

Table 2-1 contains the items that are shipped with the PS51080 Public Safety Repeater.

| Quantity | Description                                       |
|----------|---------------------------------------------------|
| 1        | AC Power Cable, 5 feet 10 inches                  |
| 1        | Ethernet cable, 6 feet 1 inch                     |
| 1        | Alarm Relay Serial Cable, 4 feet 9 inches         |
| 1        | USB Drive containing the User Manual and Software |
| 5        | Mounting Screws                                   |
| 5        | Drywall Anchors                                   |

#### Table 2-1: Included Accessories

#### 2.4 Optional Accessories

A complete line of accessories is available from Westell. Check with your Westell distributor for any additional items needed. Some products that are suitable for most in-building needs are listed in Table 2-2.

| Item                                                   | Model Number or Description |
|--------------------------------------------------------|-----------------------------|
| Outside donor antenna panel                            | Clearlink-D/698-2.7 K/N     |
| Inside omnidirectional antenna ClearLink-O/698-2.7 K/N |                             |
| Directional couplers                                   |                             |
| 6 dB                                                   | Clearlink-DC6/698-2.7K/N    |
| 10 dB                                                  | Clearlink-DC10/698-2.7K/N   |
| 15 dB                                                  | Clearlink-DC15/698-2.7K/N   |
| 20 dB                                                  | Clearlink-DC20/698-2.7K/N   |
| 30 dB                                                  | Clearlink-DC30/698-2.7K/N   |
| Power dividers                                         |                             |
| 2:1                                                    | Clearlink-SPD2/698-2.7K/N   |
| 3:1                                                    | Clearlink-SPD3/698-2.7K/N   |
| 4:1                                                    | Clearlink-SPD4/698-2.7K/N   |

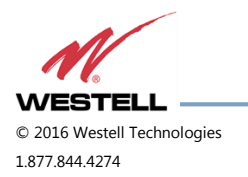

# **3 Product Specification**

### 3.1 **RF Specifications**

| Parameters                                   |               | Specifications                                                       | Comments                                                        |
|----------------------------------------------|---------------|----------------------------------------------------------------------|-----------------------------------------------------------------|
| Frequency range                              | UL(Uplink)    | 788~805MHz<br>806~809MHz Sub-Band1<br>806~816MHz Sub-Band2           | Each band, 700<br>and 800<br>independently<br>controlled by GUI |
|                                              | DL (Downlink) | 758~775MHz<br>851~854MHz Sub-Band1<br>851~861MHz Sub-Band2           |                                                                 |
| Frequency selectivity                        | UL/DL         | @-40dBc ±2MHz                                                        |                                                                 |
| Gain                                         | UL/DL         | 80dB (±1.0dB)                                                        |                                                                 |
| Sub-band balance                             | UL/DL         | ± 1.0dB                                                              |                                                                 |
| Gain adjustment range                        | UL/DL         | 30dB/30dB ± 1 dB                                                     | 1dB step                                                        |
| AGC (Automatic Gain Control) range           | UL/DL         | 25 dB                                                                |                                                                 |
| Pass band ripple                             | UL DL         | ±1.5dB Typ (Peak-To-Peak<br>3dB)<br>±2.0dB Max (Peak-To-Peak<br>4dB) |                                                                 |
| Linear output power                          | UL/DL         | +27dBm                                                               |                                                                 |
| 3 <sup>rd</sup> order intercept point        | UL/DL         | +42.5dBm                                                             |                                                                 |
| 1 dB gain compression                        | UL/DL         | 31dBm                                                                |                                                                 |
| Input VSWR ( Voltage Standing<br>Wave Ratio) | UL/DL         | <2:1                                                                 |                                                                 |
| Max power input w/o damage                   | UL/DL         | +10dBm                                                               |                                                                 |
| Propagation delay                            | UL/DL         | 3µs Тур<br>4µs Max                                                   |                                                                 |
| Noise figure @ maximum gain                  | UL/DL         | 6.5dB Typ.<br>8.0dB Max                                              |                                                                 |

Table 3-1: RF Specifications

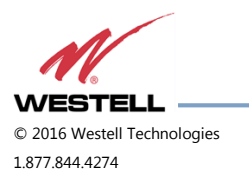

### 3.2 Power Specifications

Table 3-2: Power Specifications

| Parameters               | Specifications | Notes                       |
|--------------------------|----------------|-----------------------------|
| Main power input voltage | AC110V         | Internal AC DC Power Supply |

### 3.3 Mechanical Specifications

Table 3-3: Mechanical Specifications

| Parameters       | Specifications                                                          | Notes                                                     |
|------------------|-------------------------------------------------------------------------|-----------------------------------------------------------|
| Dimensions       | 279 x 425.958 x 81.28 mm (L x H x D)<br>11 x 16.77 x 3.2 in (L x H x D) |                                                           |
| Weight           | 7.7 kg (~17 lbs.)                                                       |                                                           |
| Connectors       | Link/service antenna ports                                              | N-female                                                  |
|                  | Power Connectors                                                        | IEC320                                                    |
|                  | Frame ground                                                            | External grounding point provided on repeater, Figure 4-1 |
|                  | RJ45 (8P8C)                                                             | GUI (Graphical User Interface)                            |
|                  | Alarm Relay (RS-232)                                                    | 9P D-SUB, female                                          |
| Mounting type    | Wall mounting                                                           |                                                           |
| Heat dissipation | Natural convection                                                      |                                                           |
| Finish           | Red color paint                                                         |                                                           |

### 3.4 Environmental Specifications

Table 3-4: Environmental Specifications

| Parameters            | Specifications             | Notes             |
|-----------------------|----------------------------|-------------------|
| Operating temperature | -30° to +50° C (ambient)   | -22° F to +118° F |
| Storage temperature   | -40° C to +60° C (ambient) | -40° F to +140° F |
| Humidity              | 95%                        |                   |
| NEMA                  | IP65, NEMA 4 Compliance    |                   |

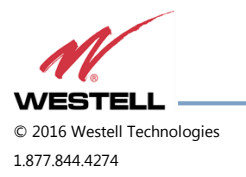

### 3.5 GUI Items

| Parameters              | Specifications                                                                                           | Notes                                         |
|-------------------------|----------------------------------------------------------------------------------------------------|-----------------------------------------------|
| UL/DL Output Readings   | 5dBm to 30dBm                                                                                            | Reads and displays the UL/DL output power     |
| Alarm Readout Displays  | PLL LD(Lock Detector), Isolation,<br>UL/DL shutdown, DC Fail, Relay<br>Status, UL/DL VSWR, Manual<br>Amp | Displays alarm status                         |
| UL/DL Shutdown Setting  | 23dBm to 30dBm                                                                                           | Use to set the peak power<br>(shutdown level) |
| UL/DL Gain Setting      | OdB to 30dB                                                                                              | Used to set the UL/DL system gain.            |
| System Location Display | PS51080 PS-SMR700/800<br>Company, Address, City, State,<br>Contact                                       | Displays the repeater name and information.   |
| Control Send            | All Control Page Settings                                                                                | Used to save settings in the Control page.    |
| Isolation               | Settable to 0db -or- 15dB.                                                                               |                                               |
| VSWR                    | Adjustable from 1-30                                                                                     |                                               |
| Quit                    | None                                                                                                    | Closes the GUI page.                          |

Refer to Section 6 System Operation for more information about the GUI.

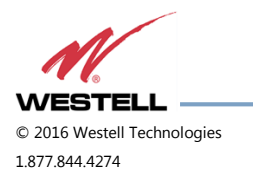

WESTELL.COM 20 April 2016 Doc. No. 030-300736 rB Page 17 of 50

### 3.6 Alarm Status

| Repeater Unit LED |             |             | Condition/Troubleshooting                                                                                                    |
|-------------------|-------------|-------------|----------------------------------------------------------------------------------------------------|
| Power (Green)     | OSC (Red)   | Alarm (Red) |                                                                                                    |
| х                 | х           | Х           | Power supply inside the repeater is not functioning or is turned off.                                                                               |
| Blinking          | Blinking    | Blinking    | Checking isolation data.                                                                                                    |
| Solidly lit       | Off         | Off         | Normal condition at start up.                                                                                                    |
| Solidly lit       | Solidly lit | Solid       | Insufficient data (isolation) exists between the DL and UL antenna. Remove power and re-install the DL and UL antenna to resolve isolation problem. |
| Solidly lit       | Off         | Solidly lit | Shut down alarm. The cell tower signal is too strong (exceeds AGC range). Attenuate DL path to clear alarm.                                         |
| Solidly lit       | Off         | Blinking    | PLL lock failure.                                                                                                    |
| Blinking          | Off         | Off         | Repeater is non-functional. Contact Westell customer support.                                                                                       |
| Blinking          | Solidly lit | Solidly lit | Antenna Failure Alarm.                                                                                                    |

Table 3-6: Alarm Status

Refer to Figure 4-1 for LED locations.

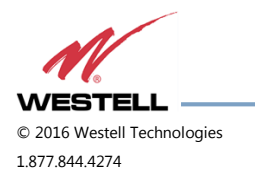

### 3.7 Alarm Relay

#### Table 3-7: Alarm Relay

| Shutdown Signal | Relay Status            | Notes                        |
|-----------------|-------------------------|------------------------------|
| Normally Open   | NO (pin 2) + CC (pin 3) | PIN 1 NC, PIN 2 NO, PIN 3 CC |
| Normally Closed | NC (pin 1) + CC (pin 3) |                              |

### NOTE

Either method in Table 3-7 would trigger the following alarms: Antenna Malfunction, PA Failure and Power Failure.

| Pin Number | Contact Type | Conductor Color |
|------------|--------------|-----------------|
| 1          | NC           | Black           |
| 2          | NO           | Brown           |
| 3          | CC           | Red             |

#### Table 3-8: Alarm Relay Connections

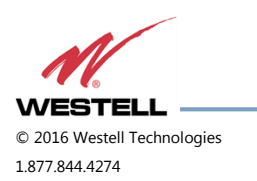

# 4 Product Appearance

### 4.1 External Configuration

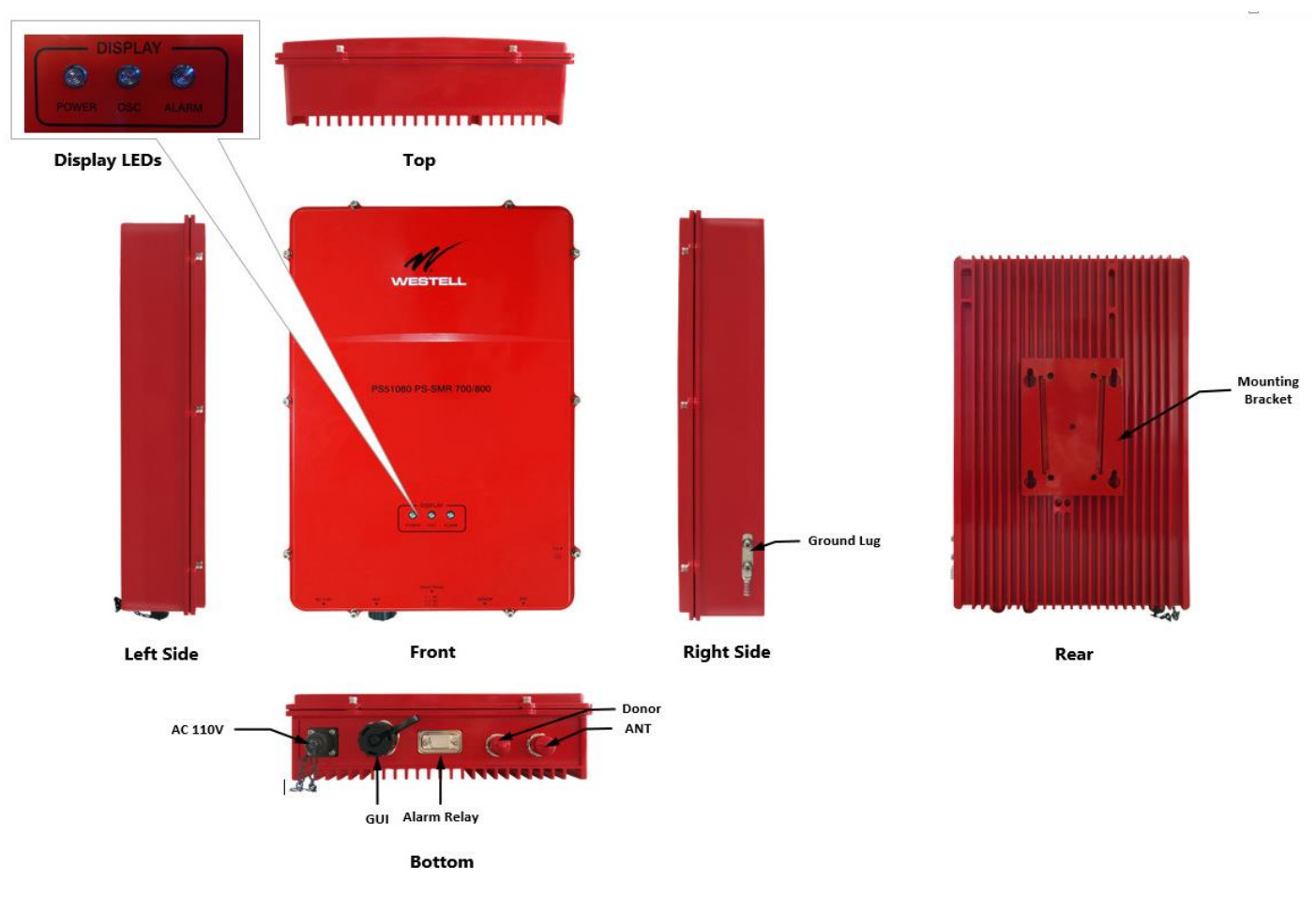

Figure 4-1: External Product Configuration

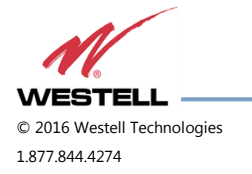

### **5** Installation Guidelines

#### 5.1 Important Installation Guidelines

- The PS51080 repeater is designed for indoor use only.
- The PS51080 repeater must be installed in a vertical position on the mounting bracket.
- Install the PS51080 repeater in a dry, clean and dust-free environment.
- Inadequate isolation between the outside and inside antennas may cause regenerative feedback in the system.
  - This feedback can cause the amplifier to emit a continuous signal at maximum amplitude, and, in some cases, interfere with normal operation of the donor site. Careful consideration of the layout and placement of the system is imperative to minimize this possibility and to minimize the amount of signal leaking from the building.
- Do not disassemble the repeater.

### DANGER!

- Refer to the 1.3 Safety Guidelines section for proper antenna selection and installation. To avoid serious injury, death and/or damage to the repeater, do not install donor or server antennas near overhead power lines or high power components. Allow enough distance so that falling antennas would not come in contact with those components.
- Electric shock may occur if the repeater is installed in close proximity to water.

#### WARNING!

- Amplifier or handset damage may occur if a handset is connected directly to the repeater or to the coax that leads to the repeater.
- The PS51080 repeater must be connected to ground for protection.
- We recommend that installers do not wear jewelry or metal accessories when installing this repeater.
- Do not place cables or tools that may damage the repeater in close proximity to it.
- Check the installation site for hazardous conditions such as water-covered floors or badly worn or damaged cables prior to installation.
- Lifespan and performance of the repeater may be reduced if the unit is operating outside its nominal temperature range.

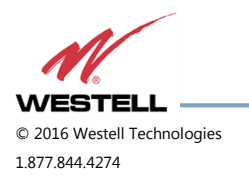

### CAUTION

- Close proximity to the donor or server antennas with the repeater in operation may expose users or installers to RF fields that exceed FCC limits for human exposure.
- Turn power to the repeater off when connecting or disconnecting cables.

#### 5.2 Donor Antenna Installation Guidelines

- Accurately determine the azimuth to the donor site. Obtain the donor site information and approval from the service provider/carrier.
- Ensure that the radiation path to the donor site is unobstructed.
- Mount the donor antenna at or toward the edge of the roof, in the direction of the donor site. Avoid having the RF signal from the donor pass above the location(s) of the service antennas. Normally, the service antennas are installed behind and below the donor antenna, as viewed from above. This approach helps avoid interference and feedback to and from the service antennas.
- Normally, mounting the donor antenna higher will allow a less obstructed path to the donor site. However, in high traffic metro areas, avoid mounting the donor antenna higher than necessary, as the quality of the donor signal may become less stable and it is more likely to encounter adjacent channel interference.
- When possible, shield the rear of a donor antenna by locating it so that any HVAC units and/or penthouse structures are behind the antenna, relative to the donor cell site location.

#### 5.3 Indoor Antenna Installation Guidelines

- Use omnidirectional antennas (see section 2.4. Optional Accessories) indoors and locate them centrally with
  respect to the intended coverage area to minimize signal leakage to the outside. Only use directional
  antennas indoors in special cases when higher gain and directionality would be helpful and RF exposure
  limits will not be exceeded.
- To avoid repeater uplink overload and gain limiting, mount the indoor antennas away from areas where mobile subscribers frequently use their phones, such as desks or dispatch areas.
- To determine the quantity and locations of indoor antennas, measure Received Signal Strength Indication (RSSI) using DM Tool software to determine areas of weak signals. These are the approximate areas where indoor antennas may be needed.
- Be aware that the signal from an indoor antenna, in most cases, can be expected to penetrate approximately two standard sheet rock walls to reach users. If the signal must travel through more than two walls, or if the walls are made of materials other than sheet rock, it may be necessary to split the available signal and add more antennas.

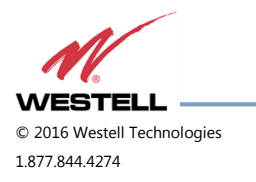

### 5.4 Mounting the Repeater

Follow the instructions in this section to mount the repeater on a wall.

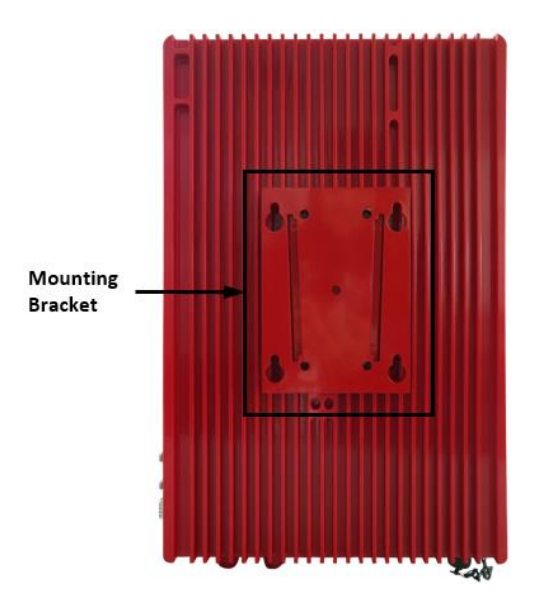

Figure 5-1: Repeater Mounting Bracket Mounted on Repeater Rear

- 1. If the mounting bracket is attached to the repeater, remove it.
  - a. Grasp the top of the mounting bracket and push firmly down to slide the bracket off the repeater.
- 2. Using the bracket as a template, mark the five locations for the wall anchoring system screws, Figure 5-2.

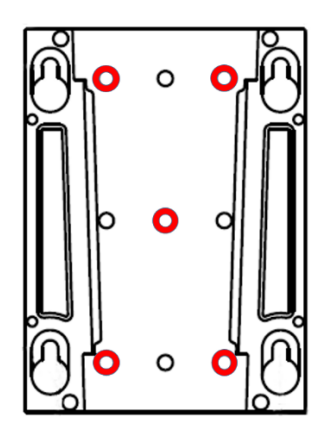

Figure 5-2: Mounting Bracket with Mounting Screw Holes Highlighted in Red

3. Move the mounting bracket and drill the mounting holes at the marks in the wall.

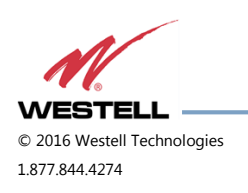

- 4. Install a wall anchor in each of the five drilled holes.
- 5. Place the mounting bracket over the anchors and install the five screws into the anchors, fastening the bracket to the wall.
- 6. Slide the repeater onto the receiver rails on the wall mount bracket.

### 5.5 Verifying the Physical System Setup

- Check all cables for shorts and opens. Verify that there are no cables with loose or poor connections. RF leakage could cause oscillation to occur under some conditions.
- If the rooftop antenna (donor antenna) is directional, check it for proper alignment along the calculated compass heading. Typically, the directional antenna would be aimed at the same site that your handset uses, but that may not always be the case.
- If cables and alignment are acceptable, and a problem persists, use a spectrum analyzer to examine the signal environment in which the unit is operating. The existence of strong adjacent channel signals within the frequency band(s) can cause the AGC to reduce the amplifier's gain or cause alarms. In some cases, additional filtering or attenuation may be required to reject these unwanted signals. In some instances, the donor antenna can be reoriented horizontally to place the interference source in an antenna pattern null.

### 5.6 Controlling the Repeater

Control and monitoring the repeater requires that a properly configured computer with Westell PS51080 control software installed is connected via an ethernet cable, such as the one shown in Figure 5-3. Connect the Ethernet cable from the Network Interface port of a computer to the GUI port on the bottom end panel of the repeater.

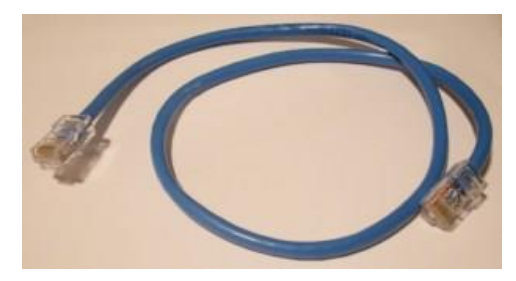

Figure 5-3: Ethernet Cable

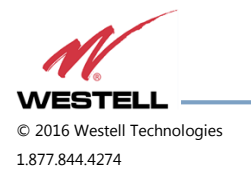

### 5.7 Connecting to the Alarm Relay Panel

Use the provided Alarm Relay Serial Cable to connect the PS51080 Public Safety Repeater to the alarm relay panel. If the provided cable is not long enough for your system, you will need to build one.

- 1. Strip the outer serial cable insulation back to expose the inner conductors, Figure 5-4. Only the red, black and brown conductors will be used. You may cut the remaining conductors back to end of the outer insulation to keep them out of the way.
- 2. Strip back the insulation on the ends of each conductor.

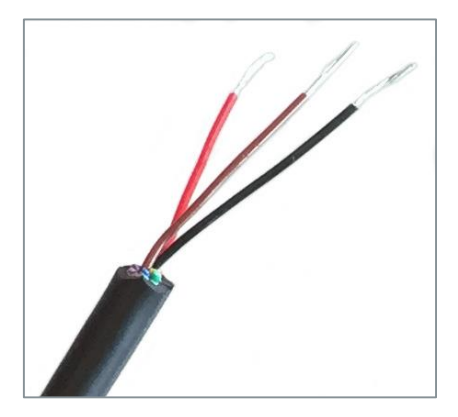

Figure 5-4: Stripped Cable Conductors

3. Remove the protective cover on the Alarm Relay 9 position D-Sub connector.

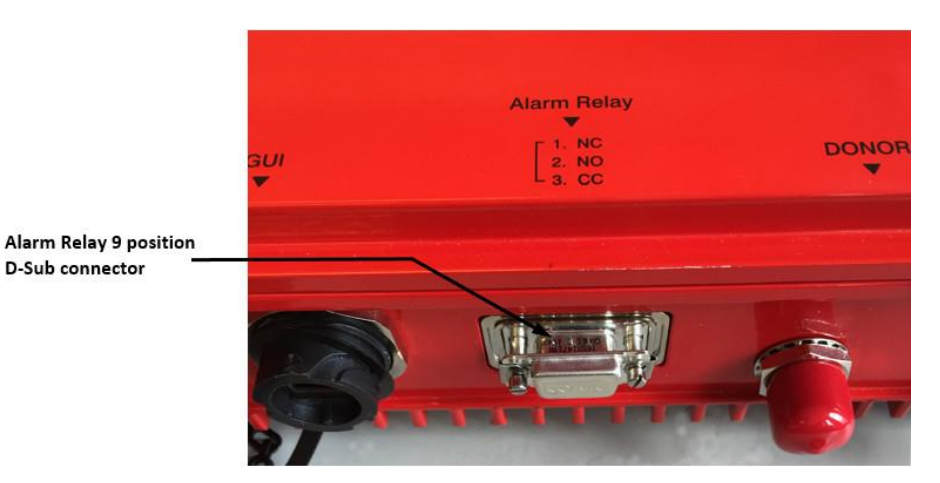

Figure 5-5: Alarm Relay 9 Position D-Sub Connector

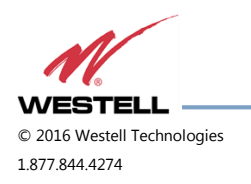

4. Connect the 9 position D-Sub connector at one end of the serial cable to the Alarm Relay connector on the PS51080, Figure 5-6. Be sure to fasten the connector screws securely.

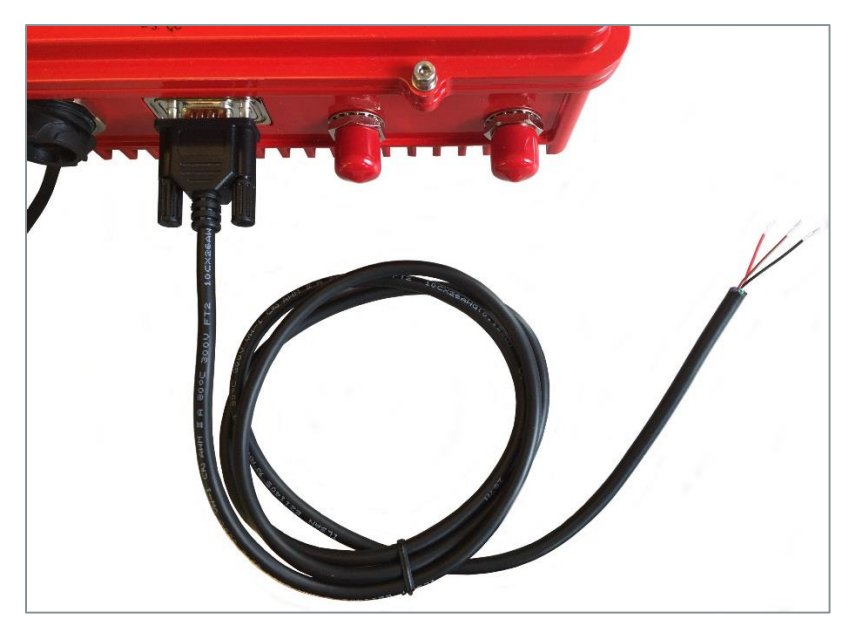

Figure 5-6: Alarm Relay Cable Connected to Repeater

5. Connect the stripped end of the serial cable to the alarm relay panel. Refer to Table 5-1 for connection information.

| Pin Number | Contact Type | Conductor Color |
|------------|--------------|-----------------|
| 1          | NC           | Black           |
| 2          | NO           | Brown           |
| 3          | CC           | Red             |

Table 5-1: Alarm Relay Connections

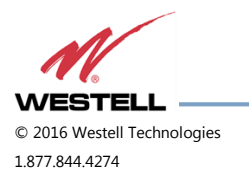

### 5.8 Connecting the Power Cable

Use the provided AC Power Cable to connect the PS51080 Public Safety Repeater to an AC power source.

1. Remove the cap from the AC 110V power connector on the repeater, Figure 5-7.

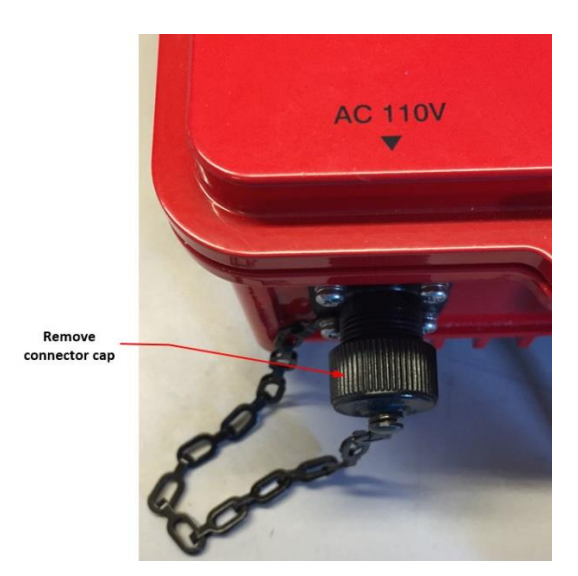

Figure 5-7: Remove the Power Connector Cap

2. Connect the power cable to the AC 110V power connector on the repeater, Figure 5-9.

### NOTE

The repeater connector and the cable connector are keyed as shown in Figure 5-8.

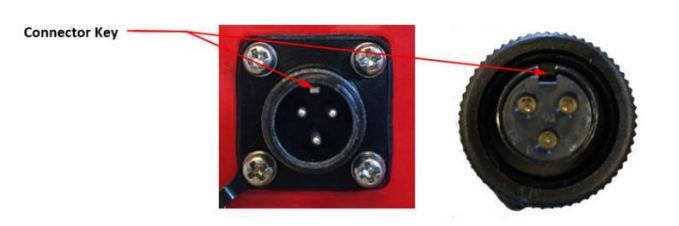

Figure 5-8: Connector Keys

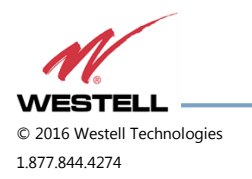

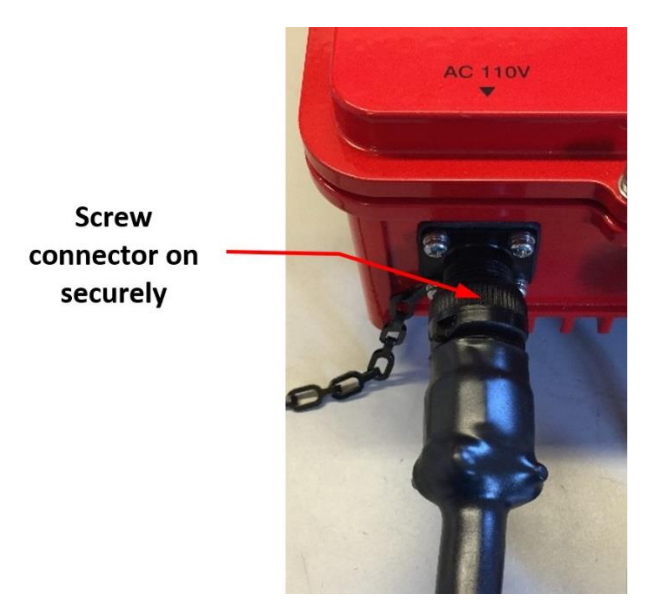

Figure 5-9: Power Cable Connected to Repeater

- 3. Screw the connector on securely.
- 4. When the repeater is properly set up and ready to have power applied, plug the other end into the 110VAC outlet.

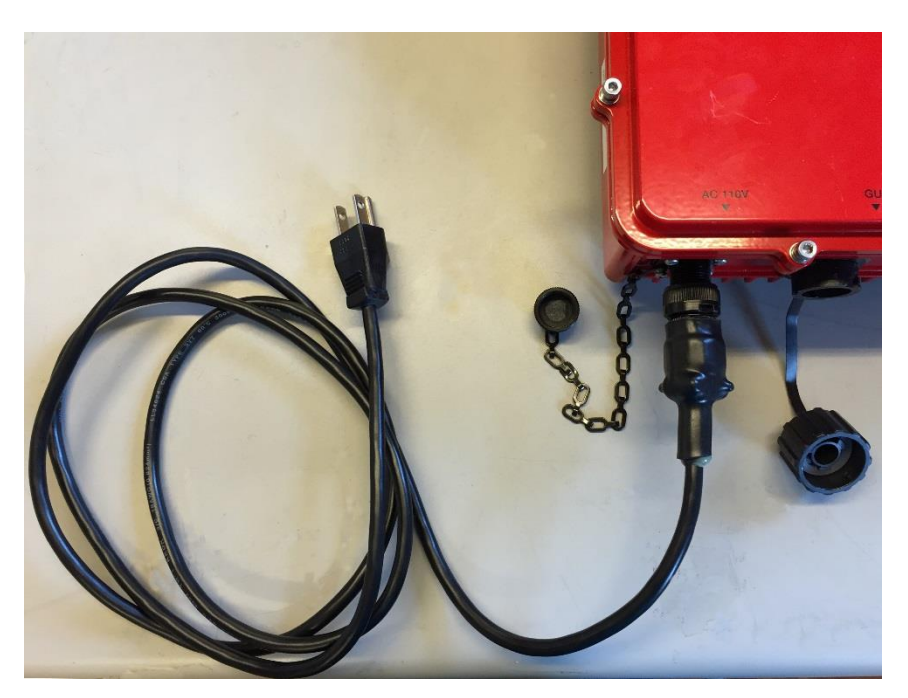

Figure 5-10: Power Cable Connected to Repeater

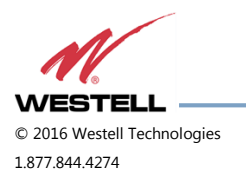

### **6** System Operation

#### 6.1 Operating the Program

Access the PS51080 Public Safety Repeater using the provided **PS51080 PS-SMR 700/800** software through a LAN connection. The repeater ships with the IP address 192.168.1.150.

To connect directly to the repeater from a laptop or PC with a crossover CAT-5E cable or over a LAN, change the TCP/IP settings on your computer to enable a connection to a host that has a static IP.

- 1. Select **Use the following IP Address** and enter the IP address **192.168.1.x**, where 'x' is any number from 2 to 254, inclusive, other than 150, Figure 6-1.
- 2. Ensure that the subnet mask is set to 255.255.255.0.

### NOTE

Refer questions about these settings to your IT department.

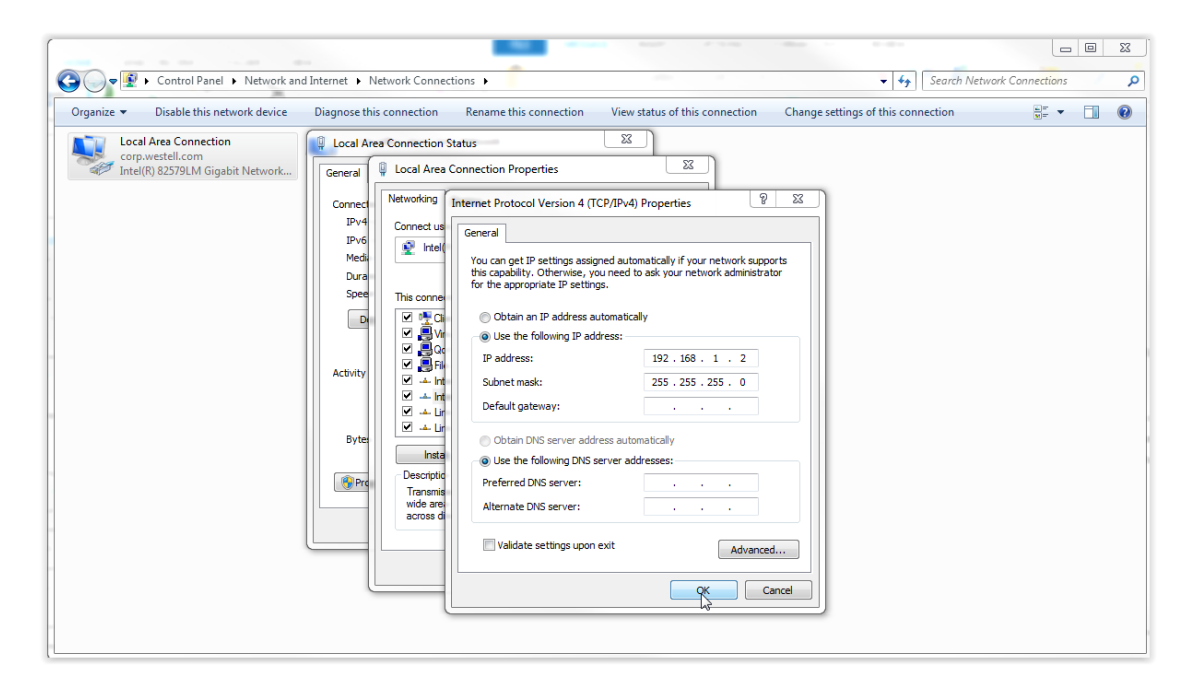

Figure 6-1: IP Settings

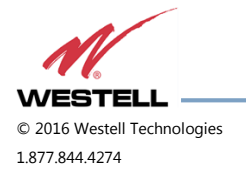

3. Navigate to the location where the **PS51080.exe** software file is saved, Figure 6-2, and doubleclick to run it. The Status page, Figure 6-3, displays.

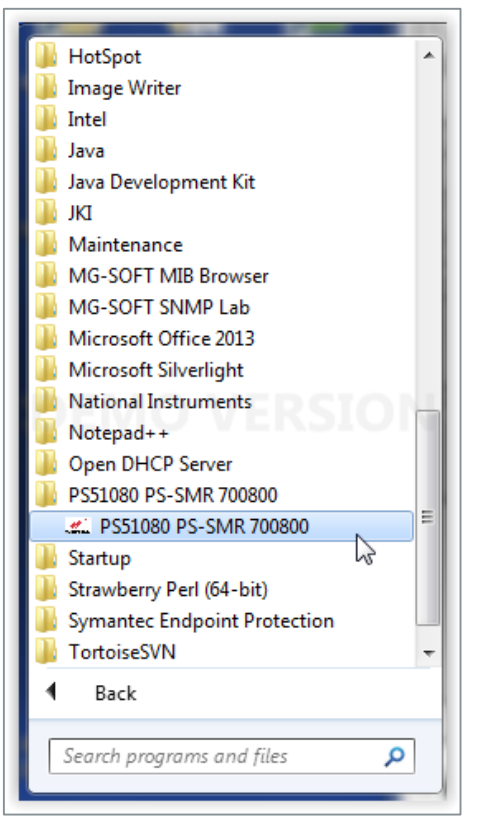

Figure 6-2: Run the Software

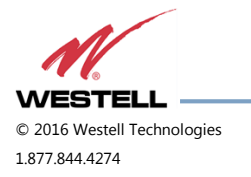

|                     | SYSTEM             |                      | -800 MHz-       |                |                  |
|---------------------|--------------------|----------------------|-----------------|----------------|------------------|
|                     | Manufacturer       | WESTELL              | Sub-Band1 S     | tart Frequency | End Frequenc     |
|                     | Repeater Type      | PS51080 PS-SMR700800 | Uplink          | 806 MHz        | 809 MHz          |
| WESTELL             | Repeater S/N       | 16030007             | Downlink        | 851 MHz        | 854 MHz          |
|                     | S/W Version        | Ver 1.9              | Sub-Band2 S     | tart Frequency | End Frequence    |
| IP                  | Temperature [C]    | 28                   | Uplink          | 806 MHz        | 816 MHz          |
| 192.168.1.150 15238 |                    |                      | Downlink        | 851 MHz        | 861 MHz          |
| Connection 🥥        | COMPANY            | Company              | 700 MHz Band    | 758-775 MH     | z Band ON        |
| DISCONNECT          | ADDRESS            | Address              | 800 MHz Band    | 851-861 MH     | z Band ON        |
|                     | CITY               | Contact              | Last Sector     |                |                  |
| DEBUG               | STATE              | State                | UpLink 700 & 3  | BOO MHz        |                  |
| Ermware DownLoad    | CONTACT            | Contact              | Ganjosj         | 60             |                  |
|                     | 700 100            |                      | UL Output[dBm]  | NS             |                  |
| Status ON           | Uplink 7           | 88.0 MHz 805.0 MHz   | AGC Level(dBm)  | 2/             |                  |
| Control OFF         | Downlink 7         | 58.0.MHz 775.0 MHz   | HPA             | ON             |                  |
|                     | DownLink           |                      | ISOLATION       | A              | LARM             |
| Control Send        | Gain[dB] (700 MHz) | 65                   | Isolation Value | 95 *           | PLL LD           |
|                     | 700 MHz Output[dB  | m] NS                | Isolation       | ON             | solation         |
|                     | C(40) (000 MU-)    |                      | MONTO           |                | ShutDown (DL/UL) |
|                     | Gan(GB) (600 MHz)  | 65                   | DL              | UL             | DC FAIL          |
|                     | 800 MHz Output[dB  | [m] NS               | Ratio 3.56      | 1 5.84 :1      | DL VSWR          |
|                     | AGC Level(dBm)     | 27                   | Limit 6         | 6              |                  |

Figure 6-3: Status Page (after clicking connect)

| Item | Description                                                              |
|------|--------------------------------------------------------------------------|
| 1    | IP Address Field (editable when Connect button is displayed)             |
| 2    | Connect/Disconnect toggle button                                         |
| 3    | TX/RX LED indicates the state of communication with the repeater and GUI |

- 4. Verify that the IP address in the left menu IP section correct. If it is not, edit it in the IP Address field.
- 5. In the left menu Connection section, click the **Connect** button. The button label changes to **Disconnect.**

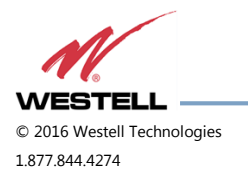

### 6.2 Status

Clicking the **Status** button in the menu on the left of the page changes the button text to gatus ON and displays the Status Mode page, Figure 6-4, described in this section.

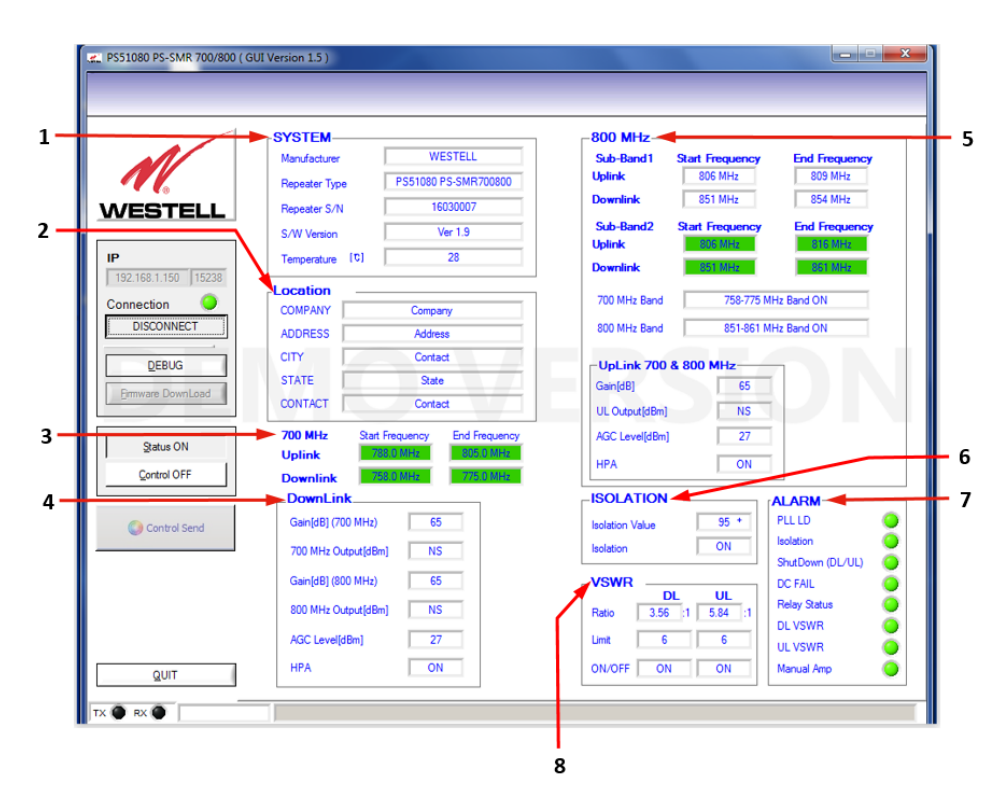

Figure 6-4: Status Mode Page

| Item #                                                                                                    | Section                                         |                                                    |
|----------------------------------------------------------------------------------------------------|-------------------------------------------------|----------------------------------------------------|
| 1                                                                                                    | System Not User-Configurable/Informational Only |                                                    |
| Manufacture Westell                                                                                                    | Manufacturer                                    | Displays the repeater's manufacturer               |
| Repeater Type PS51080 PS-SMR 700/800 S/W Version Ver 1.0                                                                                | Repeater Type                                   | Displays repeater model                            |
| Temperature [D] 33                                                                                                    | S/W Version                                     | Displays the firmware version of the control board |
|                                                                                                    | Temperature                                     | Displays the inner temperature of the repeater     |
| 2                                                                                                    | Location                                        |                                                    |
| COMPANY Westell                                                                                                    | Company                                         | Company information display                        |
| ADDRESS         670 N. Commencal St           CITY         Manchester           STATE         NH           CONTACT         877-844-4274 | Address                                         | Address information display                        |
|                                                                                                    | City                                            | City information display                           |
|                                                                                                    | State                                           | State information display                          |
|                                                                                                    | Contact                                         | Contact information display                        |

Figure 6-4: Status Mode Page, continued

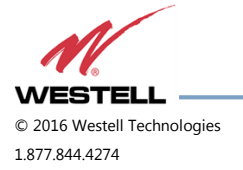

| Item #                                                                                                    | Section                 |                                                                                     |  |
|----------------------------------------------------------------------------------------------------|-------------------------|-------------------------------------------------------------------------------------|--|
| 3                                                                                                    | 700 MHz                 |                                                                                     |  |
| 700 MHz         Start Frequency         End Frequency           Uplink         788.0 MHz         805.0 MHz | Uplink                  |                                                                                     |  |
| Downlink 758.0 MHz 775.0 MHz                                                                               | Start Frequency         | Displays the 700 MHz uplink start frequency                                         |  |
|                                                                                                    | End Frequency           | Displays the 700 MHz uplink end frequency                                           |  |
|                                                                                                    | Downlink                |                                                                                     |  |
|                                                                                                    | Start Frequency         | Displays the 700 MHz downlink start frequency                                       |  |
|                                                                                                    | End Frequency           | Displays the 700 MHz downlink end frequency                                         |  |
| 4                                                                                                    | Downlink                |                                                                                     |  |
| DownLink           Gain[dB] (700 MHz)         80                                                           | Gain dB (700 MHz)       | Displays the downlink gain in the 700 MHz range                                     |  |
| 700 MHz Output[dBm] NS<br>Gain[dB] (800 MHz) 80                                                            | 700 MHz Output<br>(dBm) | Displays the output level of the 700 MHz range                                      |  |
| 800 MHz Output[dBm] NS                                                                                     | Gain dB (800 MHz)       | Displays the downlink gain in the 800 MHz range                                     |  |
| AGC Level[dBm] 20<br>HPA On                                                                                | 800 MHz Output<br>(dBm) | Displays the output level of the 800 MHz range                                      |  |
|                                                                                                    | AGC Level (dBm)         | Sets the unit's maximum AGC output value                                            |  |
|                                                                                                    | НРА                     | This allows the user to toggle the downlink High Power<br>Amplifier (HPA) on or off |  |
| 5                                                                                                    | 800 MHz                 |                                                                                     |  |
| Sub-Band1         Start Frequency         End Frequency           Uplink         806 MHz         809 MHz   | Sub-band 1              |                                                                                     |  |
| Downlink 851 MHz 854 MHz<br>Sub-Band2 Start Frequency End Frequency<br>Uplink 806 MHz 816 MHz              |                         | Uplink                                                                              |  |
| Downlink 8511MHz 8611MHz<br>700 MHz Band 758-775 MHz Band ON                                               | Start Frequency         | Displays the sub-band 1 uplink start frequency                                      |  |
| 800 MHz Band 851-861 MHz Band ON                                                                           | End Frequency           | Displays the sub-band 1 uplink end frequency                                        |  |
| OpLink 700 & 800 MHz           Gain[dB]         80           UL Output[dBm]         NS                     | Downlink                |                                                                                     |  |
| AGC Level(dBm) 20<br>HPA On                                                                                | Start Frequency         | Displays the sub-band 1 downlink start frequency                                    |  |
|                                                                                                    | End Frequency           | Displays the sub-band 1 downlink end frequency                                      |  |
|                                                                                                    | Sub-Band 2              |                                                                                     |  |
|                                                                                                    |                         | Uplink                                                                              |  |
|                                                                                                    | Start Frequency         | Displays the sub-band 2 uplink start frequency                                      |  |
|                                                                                                    | End Frequency           | Displays the sub-band 2 uplink end frequency                                        |  |

Figure 6-4: Status Mode Page, continued

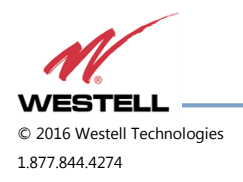

| Item #                         | Section                |                                                                                                    |
|--------------------------------|------------------------|----------------------------------------------------------------------------------------------------|
| 5                              |                        | Sub-band 2, continued                                                                                                    |
|                                | 700 MHz Band           | Displays the 700MHz band that is On.                                                                                                    |
|                                | 800 MHz Band           | Displays the 800MHz band that is On.                                                                                                    |
|                                | Uplink 700 & 800 M     | 1Hz                                                                                                    |
|                                | Gain (dB)              | Displays the status of the uplink gain                                                                                                    |
|                                | Uplink Output<br>(dBm) | Displays the uplink output level                                                                                                    |
|                                | AGC Level (dBm)        | Sets the unit's maximum AGC output value                                                                                                    |
|                                | НРА                    | This allows the user to toggle the uplink High<br>Power Amplifier on or off                                                                                                |
| 6                              | Isolation              |                                                                                                    |
| ISOLATION Isolation Value 95 + | Isolation Value        | Measured isolation value (air interface attenuation value) between donor antenna and service antenna.                                                                      |
| Isolation On                   | Isolation              | Measured isolation value (air interface attenuation<br>value) between donor antenna and service antenna.<br>The isolation check can be performed with the RF<br>on or off. |
|                                |                        | On = Measure the Isolation and display the value in the Isolation Value field                                                                                              |
|                                |                        | Off = Do not measure the isolation                                                                                                    |

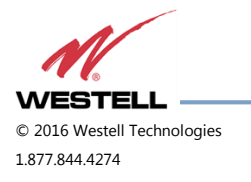

| Figure | 6-4: | Status | Mode | Page,  | continued |
|--------|------|--------|------|--------|-----------|
|        | •    | 010100 |      | · ~90, |           |

| Item #                                                                                                    | Section             |                                                   |
|----------------------------------------------------------------------------------------------------|---------------------|---------------------------------------------------|
| 7                                                                                                    | Alarm Not           | User-Configurable/Informational Only              |
| ALARM<br>PLL LD PLL LD PLL LD PLL LD PLL LD                                                                       | PLL LD              | Display alarm (green = normal; red = alarm)       |
| ShutDown (DL/UL) ShutDown (DL/UL) O<br>DC FAIL DC FAIL                                                            | Isolation           | Display alarm (green = normal; red = alarm)       |
| Relay Status     Relay Status       DL VSWR     DL VSWR       UL VSWR     UL VSWR       Manual Amp     Manual Amp | Shutdown<br>(DL/UL) | Display alarm (green = normal; red = alarm)       |
|                                                                                                    | DC Fail             | Display alarm (green = normal; red = alarm)       |
|                                                                                                    | Relay Status        | Display alarm (green = normal; red = alarm)       |
|                                                                                                    | DL VSWR             | DL Path VSWR check (green: Normal, red: Alarm)    |
|                                                                                                    | UL VSWR             | UL Path VSWR check ( green : Normal, red : Alarm) |
|                                                                                                    | Manual Amp          | User HPA OFF Alarm ( green : Normal, red : Alarm) |
| 8                                                                                                    | VSWR (Voltage       | Standing Wave Ratio)                              |
| VSWR                                                                                                    |                     | DL/UL                                             |
| Ratio 3.56 :1 5.84 :1                                                                                             | Ratio               | VSWR Ratio Status Display, 0 to 30                |
| Limit 6 6<br>ON/OFF ON ON                                                                                         | Limit               | VSWR Ratio Alarm Limit                            |
|                                                                                                    | On/Off              | VSWR Alarm Display Enable(On)/Display(Off)        |

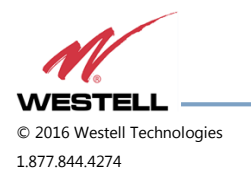

### 6.3 Control

Clicking the **Control** button in the menu on the left of the page changes the button text to and displays the Control Mode page, Figure 6-5, described in this section.

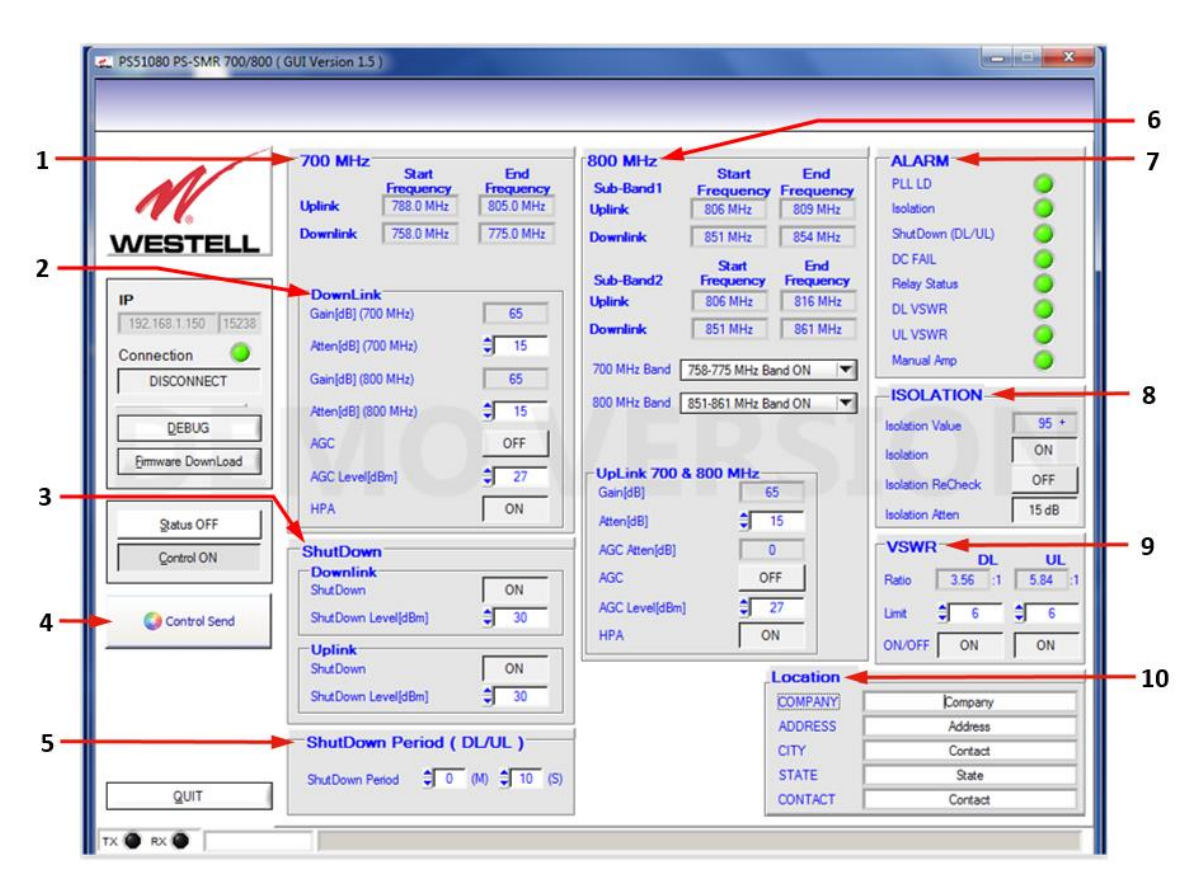

Figure 6-5: Control Mode Page

| Item #                                                                                            | Section         |                                               |
|---------------------------------------------------------------------------------------------------|-----------------|-----------------------------------------------|
| 1                                                                                                 | 700 MHz         |                                               |
| - 700 MHz<br>Start Frequency End Frequency                                                        |                 | Uplink                                        |
| Uplink         793.0 MHz         805.0 MHz           Downlink         763.0 MHz         775.0 MHz | Start Frequency | Displays the 700 MHz uplink start frequency   |
|                                                                                                   | End Frequency   | Displays the 700 MHz uplink end frequency     |
|                                                                                                   |                 | Downlink                                      |
|                                                                                                   | Start Frequency | Displays the 700 MHz downlink start frequency |
|                                                                                                   | End Frequency   | Displays the 700 MHz downlink end frequency   |

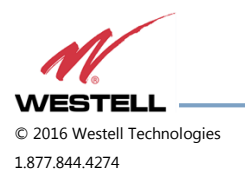

#### Figure 6-5: Control Mode Page, continued

| Item #                                                           | Section                                        |                                                                         |
|------------------------------------------------------------------|------------------------------------------------|-------------------------------------------------------------------------|
| 2                                                                | Downlink                                       |                                                                         |
| DownLink           Gain[dB] (700 MHz)         80                 | Gain dB (700 MHz)                              | Displays the downlink gain in the 700 MHz range                         |
| Atten[dB] (700 MHz)<br>Gain[dB] (800 MHz) 80                     | Atten(dB)(700<br>MHz)                          | Display attenuation value controlled by downlink<br>(700 MHz)           |
| AGC On                                                           | Gain dB (800 MHz)                              | Displays the downlink gain in the 800 MHz range                         |
| AGC Level(dBm)<br>HPA On                                         | Atten(dB)(800<br>MHz)                          | Display attenuation value controlled by downlink<br>(800 MHz)           |
|                                                                  | AGC                                            | Auto Level Control Function On/Off                                      |
|                                                                  | AGC Level (dBm)                                | Sets the unit's maximum ALC output value                                |
|                                                                  | НРА                                            | Downlink HPA On/Off                                                     |
| 3                                                                | Shutdown                                       | Allows the shut down level to be set                                    |
| ShutDown<br>Downlink                                             |                                                | Downlink                                                                |
| ShutDown On<br>ShutDown Level[dBm] 30 +<br>Uplink<br>ShutDown On | Shutdown                                       | Allows the downlink shut down level to be set to on or off.             |
| ShutDown Level(dBm) 30 Tu                                        | Shutdown Level<br>(dBm)                        | Allows the maximum shut down level to be set between 23 and 30.         |
|                                                                  |                                                | Uplink                                                                  |
|                                                                  | Shutdown                                       | Allows the uplink shut down level to be set to on or off                |
|                                                                  | Shutdown Level<br>(dBm)                        | Allows the maximum shut down level to be set between 23 and 30.         |
| 4                                                                | Control Send                                   |                                                                         |
| Ocntrol Send                                                     | When the unit is full<br>by clicking the Conti | y configured, the settings can be sent to the repeater rol Send button. |
| 5                                                                | Shutdown Period                                | Allows the shut down period to be set                                   |
| ShutDown Period (DL/UL)<br>ShutDown Period 0 (M) 10 (S)          | Shutdown Period                                | Allows the shut down period to be set in minutes and seconds.           |

Figure 6-5: Control Mode Page, continued

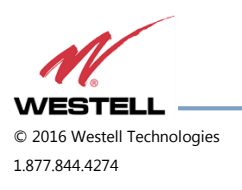

WESTELL.COM 20 April 2016 Doc. No. 030-300736 rB Page 37 of 50

| Item #                                                                                                    | Section                        |                                                                    |
|----------------------------------------------------------------------------------------------------|--------------------------------|--------------------------------------------------------------------|
| 6                                                                                                    | 800 MHz                        |                                                                    |
| 800 MHz<br>Sub-Band1 Frequency Frequency                                                                     |                                | Sub-band 1                                                         |
| Uplink         806 MHz         809 MHz           Downlink         851 MHz         854 MHz                    |                                | Uplink                                                             |
| Sub-Band2 Frequency Frequency<br>Uplink 806 MHz 816 MHz<br>Downlink 851 MHz 861 MHz                          | Start Frequency                | Displays the sub-band 1 uplink start frequency                     |
| 800 MHz Band 851-861 MHz Band ON                                                                             | End Frequency                  | Displays the sub-band 1 uplink end frequency                       |
| Gain[dB] 80<br>Atten[dB] <b>\$</b> 0                                                                         |                                | Downlink                                                           |
| AGC Atten[dB]         0           AGC         On           AGC Level[dBm]         ⊕           UPA         On | Start Frequency                | Displays the sub-band 1 downlink start frequency                   |
|                                                                                                    | End Frequency                  | Displays the sub-band 1 downlink end frequency                     |
|                                                                                                    |                                | Sub-band 2                                                         |
|                                                                                                    |                                | Uplink                                                             |
|                                                                                                    | Start Frequency                | Displays the sub-band 2 uplink start frequency                     |
|                                                                                                    | End Frequency                  | Displays the sub-band 2 uplink end frequency                       |
|                                                                                                    |                                | Downlink                                                           |
|                                                                                                    | Start Frequency                | Displays the sub-band 2 downlink start frequency                   |
|                                                                                                    | End Frequency                  | Displays the sub-band 2 downlink end frequency                     |
|                                                                                                    | 700 MHz Band Drop-Down<br>List | Allows selection to turn the 758-775 MHz band on or off            |
|                                                                                                    | 800 MHz Band Drop-Down<br>List | Allows selection to turn on Sub-band 1,<br>Sub-band 2 or Band Off. |

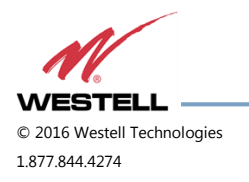

| Item #                    | Section          |                                                                                                    |
|---------------------------|------------------|----------------------------------------------------------------------------------------------------|
| 6, continued              |                  | Uplink 700 & 800 MHz                                                                                                    |
|                           | Gain (dB)        | Displays the status of the uplink gain                                                                                                   |
|                           | Atten            | Displays the attenuation                                                                                                    |
|                           | AGC Atten        | AGC (automatic gain control), reduces gain to prevent in-band (measured) output power from exceeding the specified maximum output level. |
|                           | AGC              | Control Auto Level Control Function On/Off                                                                                               |
|                           | AGC Level (dBm)  | Sets the unit's maximum AGC output value                                                                                                 |
|                           | НРА              | Uplink HPA On/Off                                                                                                    |
| 7                         | Alarm            |                                                                                                    |
|                           | PLL LD           | Display alarm (green = normal; red = alarm)                                                                                              |
|                           | Isolation        | Display alarm (green = normal; red = alarm)                                                                                              |
| DC FAIL                   | Shutdown (DL/UL) | Display alarm (green = normal; red = alarm)                                                                                              |
| Relay Status O<br>DL VSWR | DC Fail          | Display alarm (green = normal; red = alarm)                                                                                              |
| UL VSWR 🥥<br>Manual Amp 💿 | Relay Status     | Display alarm (green = normal; red = alarm)                                                                                              |
|                           | DL VSWR          | DL Path VSWR check (green: Normal, red: Alarm)                                                                                           |
|                           | UL VSWR          | UL Path VSWR check ( green : Normal, red :<br>Alarm)                                                                                     |
|                           | Manual Amp       | User HPA OFF Alarm ( green : Normal, red :<br>Alarm)                                                                                     |

#### Figure 6-5: Control Mode Page, continued

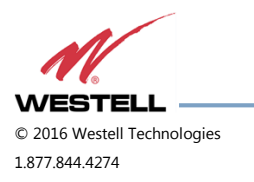

#### Figure 6-5: Control Mode Page, continued

| Item #                                          | Section                                                                                                    |                                                                                                    |  |
|-------------------------------------------------|----------------------------------------------------------------------------------------------------|----------------------------------------------------------------------------------------------------|--|
| 8                                               | Isolation                                                                                                    |                                                                                                    |  |
| Isolation Value 95 +                            | Isolation Value                                                                                                    | When power is on, an isolation check is performed and the values display.                                                                                                    |  |
| Isolation ReCheck Off<br>Isolation Atten 15 dB  | Isolation         Isolation Value         Isolation         Isolation         Isolation         Isolation         Isolation         Isolation Recheck         Isolation Attenuation         Note: Neither the is power levels if the u         VSWR         Ratio         Limit         On/Off         Location         Company         Address         City | Measured isolation value (air interface<br>attenuation value) between donor antenna<br>and service antenna. The isolation check can<br>be performed with the RF on or off.<br>On = Measure the Isolation and display the<br>value in the Isolation Value field |  |
|                                                 |                                                                                                    | Off = Do not measure the isolation                                                                                                    |  |
|                                                 | Isolation Recheck                                                                                                    | The isolation check can be performed with the RF on or off.                                                                                                    |  |
|                                                 | Isolation Attenuation                                                                                                    | This allows control of the isolation<br>attenuation. After isolation check, attenuation<br>is set automatically (0 to 30).                                                                                                    |  |
|                                                 | Note: Neither the is power levels if the u                                                                                                    | olation check nor recheck will indicate a change in nit's own power has been switched off.                                                                                                    |  |
| 9                                               | VSWR                                                                                                    |                                                                                                    |  |
| VSWR DL UL                                      | DL/UL                                                                                                    |                                                                                                    |  |
| Ratio 3.56 :1 5.84 :1                           | Ratio                                                                                                    | VSWR Ratio Status Display, 0 to 30.                                                                                                    |  |
| Limit <b>‡</b> 6 <b>‡</b> 6                     | Limit                                                                                                    | VSWR Ratio Alarm Limit, Set 0 to 30.                                                                                                    |  |
| ON/OFF ON ON                                    | On/Off                                                                                                    | VSWR Alarm Display Enable (On)/Display (Off).                                                                                                    |  |
| 10                                              | Location                                                                                                    |                                                                                                    |  |
| COMPANY Westell                                 | Company                                                                                                    | Company information display                                                                                                    |  |
| ADDRESS 670 N. Commerical St<br>CITY Manchester | Address                                                                                                    | Address information display                                                                                                    |  |
| STATE NH<br>CONTACT 877-844-4274                | City                                                                                                    | City information display                                                                                                    |  |
|                                                 | State                                                                                                    | State information display                                                                                                    |  |
|                                                 | Contact                                                                                                    | Contact information display                                                                                                    |  |

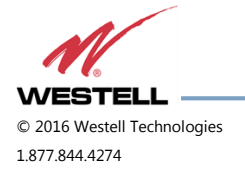

# 7 Installing Software

- 1. Insert the included media into your computer and locate the **Setup.exe** file, Figure 7-1.
- 2. Double-click the file to begin software installation, Figure 7-1.

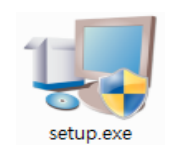

Figure 7-1: Setup.exe file

3. Navigate to the destination directory in which you want to install the file, Figure 7-2.

| 1 PS51080                                                                                                    | x     |
|----------------------------------------------------------------------------------------------------|-------|
| <b>Destination Directory</b><br>Select the primary installation directory.                                                                                         |       |
| All software will be installed in the following locations. To install software into a<br>different location, click the Browse button and select another directory. |       |
| Target directory for application<br>C: Program Files (x86) PS51080<br>Browse                                                                                       |       |
| Target directory for National Instruments software<br>C: Program Files (x86) National Instruments<br>Browse                                                        |       |
| <pre></pre>                                                                                                    | ancel |

Figure 7-2: Navigate to the destination directory

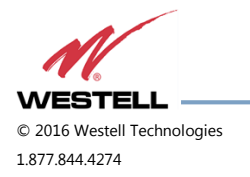

4. When the window shown in Figure 7-3 displays, click **Next**. The progress window, Figure 7-4 displays.

| 🦷 PS51080                                              |                                                        |
|--------------------------------------------------------|--------------------------------------------------------|
| Start Installation<br>Review the following summary bel | fore continuing.                                       |
| Adding or Changing<br>• PS51080 Files                  |                                                        |
|                                                        |                                                        |
|                                                        |                                                        |
|                                                        |                                                        |
| Click the Next button to begin installation. Clic      | sk the Rack hutton to change the installation settings |
|                                                        | in the back baken to enange the installation settings. |
| [                                                      | Save File) << Back Next >> Cancel                      |

Figure 7-3: Click Next to Begin Installation

| 🦷 PS51080                       |                       |        |        |
|---------------------------------|-----------------------|--------|--------|
|                                 |                       |        |        |
|                                 |                       |        |        |
|                                 |                       |        |        |
|                                 |                       |        |        |
| Overall Progress: 24% Complete  |                       |        |        |
|                                 |                       |        |        |
|                                 |                       |        |        |
| Updating component registration |                       | _      |        |
| -                               |                       |        |        |
|                                 |                       |        |        |
|                                 |                       |        |        |
|                                 |                       |        |        |
|                                 | Concernant Concernant | Neutos | Currel |
|                                 | << Back               |        | Lancel |

Figure 7-4: Installation Progress Window

5. When the installation is complete, click **Finish**, Figure 7-5.

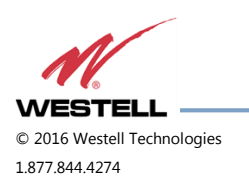

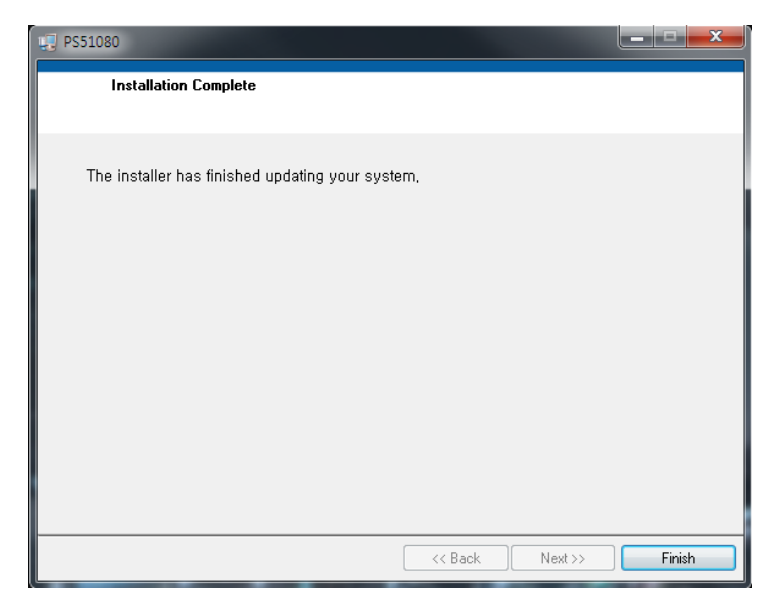

Figure 7-5: Installation Complete

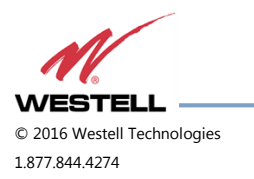

### 7.1 Upgrading the Firmware

Follow the instructions in this section to upgrade to a newer version of system firmware.

- 1. Click the **Control** button to display the Control page.
- 2. Click Eirmware DownLoad in the IP menu located on the left side of the Control page. The Firmware Upgrade progress window, Figure 7-6, displays.

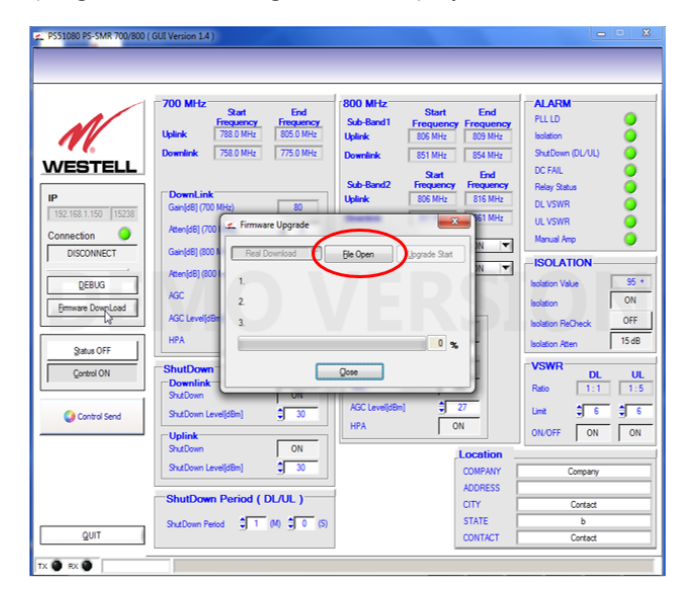

Figure 7-6: Firmware Upgrade Progress Window showing File Open tab

- 3. Click the File Open tab in the Firmware Upgrade progress window to display it, Figure 7-6.
- 4. When the **Select INI File to Open** browser displays, navigate to the location of the new software version BIN file, Figure 7-7.

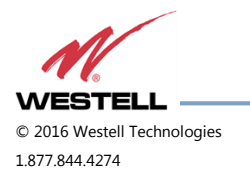

| WESTELL                                             | DownLink<br>Gard(2) (200 MHz)         End<br>Pregamery<br>2780 MHz         End<br>Pregamery<br>2780 MHz         End<br>Pregamery<br>775 0 MHz           DownLink<br>Gard(2) (200 MHz)         80                                                                                                    | 800 MHz<br>Sub-Band1<br>Uplink<br>Downlink<br>Sub-Band2<br>Uplink  | Start<br>Frequency         End<br>Frequency           805 MHz         809 MHz           815 MHz         854 MHz           Start<br>Frequency         874 MHz           Start<br>Frequency         876 MHz           806 MHz         816 MHz | ALARM<br>PLL LD<br>Isolation<br>ShutDown (I<br>DC FAIL<br>Relay Status<br>DL VSWR |                                         |                                                        |
|-----------------------------------------------------|----------------------------------------------------------------------------------------------------|--------------------------------------------------------------------|----------------------------------------------------------------------------------------------------|-----------------------------------------------------------------------------------|-----------------------------------------|--------------------------------------------------------|
| Connection 🥥                                        | Aten(dB) (700 Firmware Upgrade                                                                                                    | and the first second                                               | 22 No1 MHz                                                                                                    | ULVSWR                                                                            | -                                       |                                                        |
| DEBUG<br>Emmare DownLoad<br>Satus OFF<br>Control ON | Acc (si) (00) 1<br>ACC (si) (00) 1<br>ACC (si) (00) 2<br>ACC (si) (00) 1<br>ACC (si) (00) 1<br>ACC (si) (si) (00) 1<br>ACC (si) (si) (si) (si) (si) (si) (si) (si) | Look in: Annu<br>Look in: Annu<br>Cont Places<br>V<br>Desktop<br>V | Jeer Ubeklop Virmware<br>mware<br>10. WESTELL, PS51080.bin<br>11. WESTELL, PS51080.bin<br>12. WESTELL, PS51080.bin<br>13. WESTELL, PS51080.bin<br>14. WESTELL, PS51080.bin                                                                  | •                                                                                 | E C C C C C C C C C C C C C C C C C C C | Type<br>BIN Fi<br>BIN Fi<br>BIN Fi<br>BIN Fi<br>BIN Fi |
| Control Send                                        | ShutDown Level(SBn)<br>Uplink<br>ShutDown 05<br>ShutDown Level(SBn)                                                                                                    | Ubrates<br>Ubrates<br>Computer                                     | Type: BIN File<br>Size: 51.0 KB<br>Date modified: 3/29/                                                                                                    | 2016 8:16 PM                                                                      | 20070                                   |                                                        |

Figure 7-7: Navigate to the New Software BIN File

- 5. Click to select the desired version file.
- 6. Click Load in the **Specify INI File to Open** browser window, Figure 7-7. The Firmware Version Check dialog window displays, Figure 7-8.

| PS51080 PS-SMR 700/800 (                             | GUI Version 1.4 )                                                                                                    |                                                                           |                                                | <b>— —</b> X                                                                         |
|------------------------------------------------------|----------------------------------------------------------------------------------------------------|---------------------------------------------------------------------------|------------------------------------------------|--------------------------------------------------------------------------------------|
|                                                      |                                                                                                    |                                                                           |                                                |                                                                                      |
| M.                                                   | Frequency         End<br>Frequency           Uplink         788.0 MHz           Downlink         758.0 MHz                                                                                                    | 800 MHz Start<br>Sub-Band1 Frequenc<br>Uplink 806 MHz<br>Downlink 851 MHz | End<br>Frequency<br>809 MHz<br>854 MHz         | ALARM<br>PLL LD<br>Isolation<br>ShutDown (DL/UL)                                     |
| IP<br>192.168.1.150 15238                            | DownLink         80           Gan[dB] (700 MHz)         80           Atten[dB] (700 arc Upgrade                                                                                                    | Sub-Band2 Start<br>Uplink 806 MHz                                         | Frequency<br>816 MHz                           | DC FAIL O<br>Relay Status O<br>DL VSWR O<br>UL VSWR O                                |
| Connection<br>DISCONNECT<br>DEBUG<br>Emware DownLoad | Gan(4B) (800 H<br>Atten(4B) (800 H<br>AGC 2<br>2 New Version                                                                                                    | Check X<br>Ver 1.4<br>Ver 1.5                                             |                                                | Manual Amp   ISOLATION  Isolation Value 95 * Isolation ON                            |
| Status OFF                                           | ASC Level/dbm 3. Do you want to<br>HPA YES<br>ShutDown<br>Dowmlink                                                                                                    | Upload this file?                                                         | 8                                              | Isolation ReCheck         OFF           Isolation Atten         15 dB           VSWR |
| Ontrol Send                                          | Shutbown Level(BBm)<br>Shutbown Level(BBm)<br>Shutbown ON ON Shutbown Complete (BBm)<br>Shutbown Complete (BBm)<br>Shutbown Co | AGC Level[dBm]                                                            | 27<br>ON                                       | Limt \$6 \$6<br>ON/OFF ON ON                                                         |
| QUIT                                                 | ShutDown Period ( DL/UL )<br>ShutDown Period ( DL/UL )<br>ShutDown Period ( S)                                                                                                    |                                                                           | COMPANY<br>ADDRESS<br>CITY<br>STATE<br>CONTACT | Company<br>Contact<br>b<br>Contact                                                   |
| TX O RX O                                            |                                                                                                    |                                                                           |                                                |                                                                                      |

Figure 7-8: Firmware Version Check

7. Click YES in the Firmware Version Check dialog window, Figure 7-8. The firmware upgrade begins, as indicated by the progress bar in the Firmware Version Check window, Figure 7-9.

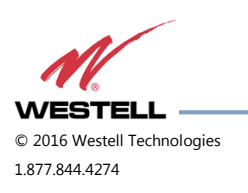

| PS51080 PS-SMR 700/800     | (GUI Version 1.4)                                                                                                    |                                                                                             |                                        |                                                                    |
|----------------------------|----------------------------------------------------------------------------------------------------|---------------------------------------------------------------------------------------------|----------------------------------------|--------------------------------------------------------------------|
|                            | 700 MHz           Start         End           Frequency         Frequency           Uplinik         788.0 MHz           Downlinik         758.0 MHz | Sub-Band1         Start           Jubink         806 MHz           Downlink         851 MHz | End<br>Frequency<br>809 MHz<br>854 MHz | PLL LD<br>Isolation<br>ShutDown (DL/UL)                            |
| IP<br>192.168.1.150 15238  | DownLink<br>Gain[dB] (700 MHz) 80                                                                                                    | Sub-Band2 Start<br>Uplink 806 MHz                                                           | End<br>Frequency<br>816 MHz            | DC FAIL<br>Relay Status<br>DL VSWR<br>UL VSWR<br>OL VSWR           |
| Connection O<br>DISCONNECT | Atten[dB] (800 N Real Download Atten[dB] (800 N Atten[dB] (800 N 1. Upgrade Ready Check OH                                                          | Ele Open Stop                                                                               |                                        | Manual Amp                                                         |
| Emware DownLoad            | AGC 2. Total Frame : 261, Upgrad<br>AGC Level[dBri<br>HPA                                                                                           | e Frame : 221                                                                               |                                        | Isolation ON Isolation ReCheck OFF Isolation Atten Ito date        |
| Status OFF                 | ShutDown<br>Downlink<br>ShutDown                                                                                                    | Qose b                                                                                      |                                        | VSWR         DL         UI           Ratio         1:3         1:5 |
| Control Send               | ShutDown Level(dBm) 30<br>Uplink<br>ShutDown OFF                                                                                                    | AGC Level(dBm)                                                                              | 27<br>DN                               | Limit <del>\$</del> 6 <del>\$</del> 6<br>ON/OFF OFF OFF            |
|                            | ShutDown Level[dBm]                                                                                                    |                                                                                             | COMPANY                                | Company                                                            |
|                            | ShutDown Period ( DL/UL )                                                                                                    |                                                                                             | ADDRESS                                | Address                                                            |
| TILO                       | ShutDown Period 🗘 1 (M) 🗘 0 (S)                                                                                                    |                                                                                             | STATE                                  | ñ                                                                  |

Figure 7-9: File Upload Begins

8. When **Step 3: Upgrade Complete** displays in the Firmware Version Check window, Figure 7-10, the upgrade is complete.

| 2 PS51080 PS-SMR 700/800 (                     | GUI Version 14)                                                                                                    |                                                                                                    |                                                            |                                                                              |
|------------------------------------------------|----------------------------------------------------------------------------------------------------|----------------------------------------------------------------------------------------------------|------------------------------------------------------------|------------------------------------------------------------------------------|
| WESTELL                                        | 700 MHz End<br>Frequency T88.0 MHz 80.0 MHz 80.0 MHz 80.0 MHz 80.0 MHz 758.0 MHz 755.0 MHz 775.0 MHz 775.0 MHz 100 mHz 100 mHz 10 | Stor         Start           Sub-Band1         Frequency           Uplink         806 MHz           Downlink         851 MHz           Sub-Band2         Frequency | End<br>Frequency<br>809 MHz<br>854 MHz<br>End<br>Frequency | ALARM<br>PLL LD<br>Isolation<br>Shut Down (DL/UL)<br>DC FAIL<br>Relay Status |
| 192 168.1.150 15238<br>Connection O<br>CONNECT | Gan(dB) (700 MHz)         80           Atten(dB) (700 #Lz)         80           Gan(dB) (700 #Lz)         80           Hen(dB) (700 #Lz)         80           Gan(dB) (700 #Lz)         80           Hen(dB) (700 #Lz)         80           Hen(dB) (700 #Lz)         1. Upgrade Ready Oneck OF                                                                                                    | Ele Open Stop                                                                                                    | 816 MHz<br>761 MHz<br>DN                                   | DL VSWR UL VSWR IN Amual Amp ISOLATION ISOLATION 95 *                        |
| Ermware DownLoad                               | AGC 2. Total Frame : 261. Upgrad<br>AGC Level/dBr<br>HPA 3. Upgrade Complete<br>Downlink                                                                                                    | le Frame : 261                                                                                                    |                                                            | Isolation ON<br>Isolation ReCheck OFF<br>Isolation Atten 15 dB<br>VSWR DL UL |
| Control Send                                   | SrutDown UN<br>SrutDown Level(dBm) \$ 30<br>Uplink<br>SrutDown OFF<br>SrutDown Level(dBm) \$ 30                                                                                                    | AGC Level(dBm)                                                                                                    | 27<br>DN<br>Location<br>COMPANY                            | Ratio 1:3 1:5<br>Limit \$ 6 \$ 6<br>ON/OFF OFF OFF                           |
| QUIT                                           | ShutDown Period ( DL/UL )<br>ShutDown Period 3 1 (M) 3 0 (S)                                                                                                    |                                                                                                    | ADDRESS<br>CITY<br>STATE<br>CONTACT                        | Contact<br><br>Contact                                                       |

Figure 7-10: Upgrade Complete

- Click QUIT, located at the bottom left corner of the screen, to close the PS51080 software application. The software version will not be updated until the application is closed and reopened.
- 10. Wait approximately 1  $\frac{1}{2}$  minutes, then reopen the application.

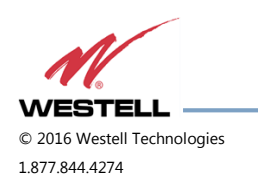

11. Verify that the new version of software is indicated in the **System** section of the Control page, Figure 7-11.

|                    | SYSTEM            |                               | -800 MHz-        |                 |                  |
|--------------------|-------------------|-------------------------------|------------------|-----------------|------------------|
|                    | Manufacturer      | WESTELL                       | Sub-Band 1       | Start Frequency | End Frequency    |
| NV                 | Repeater Type     | PS51080 PS-SMR700800          | Uplink           | 806 MHz         | 809 MHz          |
| 0                  | Repeater S/N      | SerialNo                      | Downlink         | 851 MHz         | 854 MHz          |
| /ESTELL            | S/W Version       | Ver 1.5                       | Sub-Band2        | Start Frequency | End Frequenc     |
|                    | Temperature [0]   | 35                            | Uplink           | SU6 MHZ         | 816 MH2          |
| 92.168.1.150 15238 | Location          |                               | Downank          | 2HM 1CO         | OD I MITZ        |
| onnection 📀        | COMPANY           | Company                       | 700 MHz Band     | 758-775 M       | Hz Band ON       |
| DISCONNECT         | ADDRESS           |                               | 800 MHz Band     | 851-854 M       | Hz Band ON       |
| -                  | CITY              | Contact                       | 11-11-1-700      |                 |                  |
| DEPO2              | STATE             | -                             | GanIdB1          | 800 MHZ         |                  |
| Emware DownLoad    | CONTACT           | Contact                       | UL O for fid Pm1 | NG              |                  |
|                    | 700 MHz 91        | et Francesory Find Francesory | AGC Level(dBm)   | 27              |                  |
| Status ON          | Uplink            | 788.0 MHz 805.0 MHz           | and considering  |                 |                  |
| Control OFF        | Downlink          | 758.0 MHz 775.0 MHz           | HPA              | ON              |                  |
|                    | DownLink          |                               | ISOLATION        |                 | ALARM            |
| Control Send       | Gain[dB] (700 MH; | s) 80                         | Isolation Value  | 95 *            | PLLLD            |
|                    | 700 MHz Output[d  | Bm] NS                        | leolation        | ON              | Isolation        |
|                    | Gain/dB1 (800 MH) | 80                            | VSWR             |                 | ShutDown (UL/UL) |
|                    |                   |                               | L L              | UL UL           | Relay Status     |
|                    | 800 MHz Output[d  | Bm] NS                        | Ratio 1:         | 3 1:5           | DL VSWR          |
|                    | AGC Level/dBm]    | 27                            | 1 imit 4         | 6               |                  |

Figure 7-11: Verify New Software Version

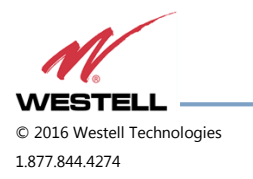

# Appendix A Important Product Information

#### A.1 Registration Number

FCC – NVRCSIT51080SP78

#### A.2 Internal Power Supply

The internal power supply for this device carries a UL complaint rating.

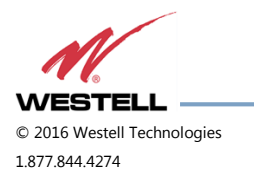

# Appendix B Acronyms and Abbreviations

Table B-1 contains the acronyms and abbreviations used in this manual, along with a definition for each one.

| Acronym/Abbreviation | Definition                                       |
|----------------------|--------------------------------------------------|
| AC                   | Alternating Current                              |
| AGC                  | Automatic Gain Control                           |
| СОМ                  | Communications                                   |
| dB                   | Decibels                                         |
| dBc                  | Decibels relative to the carrier                 |
| dBi                  | Decibels relative to isotropic                   |
| dBm                  | The power ratio in decibels (dB) of the measured |
|                      | power referenced to one milliwatt (mW)           |
| DC                   | Direct Current                                   |
| DL                   | Downlink                                         |
| FCC                  | Federal Communications Commission                |
| НРА                  | High-Powered Amplifier                           |
| IF SAW               | Intermediate Frequency Surface Acoustic Wave     |
| IP                   | Internet Protocol                                |
| LAN                  | Local Area Network                               |
| LED                  | Light Emitting Diode                             |
| MHz                  | Megahertz                                        |
| NMS                  | Network Management System                        |
| OSC                  | Oscillator                                       |
| PLL LD               | Phase-locked loop with lock detection            |
| RF                   | Radio Frequency                                  |
| RS-232C              | Serial Communication Standard                    |
| UL                   | Uplink                                           |
| UPS                  | Uninterruptable Power Supply                     |
| VAC                  | Volts Alternating Current (AC Voltage)           |
| VSWR                 | Voltage Standing Wave Ratio                      |

Table B-1: Acronyms and Abbreviations

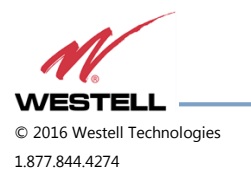

WESTELL.COM 20 April 2016 Doc. No. 030-300736 rB Page 49 of 50

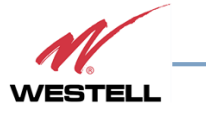